# DWZ 富客户端框架使用手册

| 概述                         | 5  |
|----------------------------|----|
| 设计思路                       | 5  |
| 学习 DWZ 的建议                 | 5  |
| DWZ 区别于其它 JS 框架,最大的优点      | 6  |
| 版权声明                       | 6  |
| <b>DWZ</b> 团队介绍            | 6  |
| HTML扩展                     | 7  |
| Ajax 链接扩展                  | 7  |
| 当前 navTab 中链接 ajax post 扩展 | 7  |
| dialog 链接扩展                | 7  |
| navTab 链接扩展                | 8  |
| Tab 组件扩展                   | 9  |
| Accordion 组件               | 9  |
| 容器高度自适应                    |    |
| CSS Table                  |    |
| Table 扩展                   |    |
| 在线编辑器                      |    |
| 分页组件                       |    |
| ajaxTodo 扩展                |    |
| dwzExport 列表数据导出           |    |
| Input alt 扩展               |    |
| Tree 扩展                    |    |
| Panel 扩展                   |    |
| 日历控件                       | 14 |
| url 变量替换                   |    |
| checkbox 全选、反选             |    |
| uploadify 多文件上传            |    |
| combox 组件                  |    |
| suggest+lookup+主从结构        |    |
| 查找带回                       |    |
| 主从结构                       | 21 |
| Ajax 表单                    | 21 |
| 表单查询                       | 21 |

| 普通 Ajax 表单提交           |    |
|------------------------|----|
| 服务器端响应                 | 24 |
| 文件上传表单提交               |    |
| 服务器端响应                 | 25 |
| Java 服务器端表单处理示例        |    |
| DWZ js 库介绍             |    |
| DWZ 框架初始化              |    |
| dwz.core.js            |    |
| dwz.ui.js              |    |
| dwz.ajax.js            |    |
| dwz.alertMsg.js        |    |
| dwz.jDialog.js         |    |
| dwz.accordion.js       |    |
| dwz.barDrag.js         |    |
| dwz.navTab.js          |    |
| dwz.scrollCenter.js    |    |
| dwz.stable.js          |    |
| dwz.cssTable.js        |    |
| dwz.tree.js            |    |
| dwz.theme.js           |    |
| dwz.validate.method.js |    |
| dwz.validate.zh.js     |    |
| dwz.contextmenu.js     |    |
| dwz.pagination.js      |    |
| dwz.database.js        |    |
| dwz.datepicker.js      |    |
| dwz.combox.js          |    |
| dwz.checkbox.js        |    |
| dwz.uitl.date.js       |    |
| dwz. regional.zh.js    |    |
| dwz.validate.method.js |    |
| Javascript 混淆和压缩       |    |
| Javascript 混淆          |    |
| Javascript 用 gzip 压缩   |    |
| DWZ 如何中使用打包的 js        |    |
| 常见问题及解决                |    |

|   | DWZ 中如何整合第三方 jQuery 插件                      | 34 |
|---|---------------------------------------------|----|
|   | Error loading XML document: dwz.frag.xml    | 34 |
|   | IIS 不能用 Ajax 访问*.html 后缀的页面                 | 34 |
|   | 多个 navTab 页面或 dialog 页面 ID 冲突,解决方法          | 35 |
|   | jQuery1.4.2 和 jquery.validate.js 在 IE 的兼容问题 | 35 |
|   | 升级 jQuery1.4.2 注意事项                         | 35 |
|   | weblogic 访问 xml 问题                          | 36 |
|   | 如何自定义 DWZ 分页参数参数                            | 36 |
|   | 如何关闭 loading                                | 36 |
|   | DWZ 局部刷新怎样做?                                | 36 |
| D | WZ版本升级                                      | 37 |
|   | V1.5.3                                      | 37 |
|   | V1.5.2                                      | 37 |
|   | V1.5.1                                      | 37 |
|   | V1.4.7                                      | 37 |
|   | V1.4.6                                      | 38 |
|   | V1.4.5                                      | 38 |
|   | V1.4.4                                      | 38 |
|   | V1.4.3                                      | 38 |
|   | V1.4.2                                      | 38 |
|   | V1.4.1                                      | 38 |
|   | V1.3 Final                                  | 38 |
|   | V1.3 RC4                                    | 39 |
|   | V1.3 RC3                                    | 39 |
|   | V1.3 RC2                                    | 39 |
|   | V1.3 RC1                                    | 40 |
|   | V1.2 Final                                  | 41 |
|   | V1.2 RC1                                    | 41 |
|   | V1.1.6 Final                                | 42 |
|   | V1.1.6 RC3                                  | 42 |
|   | V1.1.6 RC2                                  | 42 |
|   | V1.1.6 RC1                                  | 42 |
|   | V1.1.5 Final                                | 42 |
|   | V1.1.5 RC3                                  | 43 |
|   | V1.1.5 RC2                                  | 43 |
|   | V1.1.5 RC1                                  | 43 |

|   | V1.1.5 Beta1         | 43 |
|---|----------------------|----|
|   | V1.1.4 Final         | 43 |
|   | V1.1.3               | 43 |
|   | V1.1.2               | 43 |
|   | V1.1.1               | 44 |
|   | v1.1.0               | 44 |
|   | v1.0.6               | 44 |
|   | v1.0.5               | 44 |
| 蹐 | †录                   | 46 |
|   | 附录一 Firebug 介绍       | 46 |
|   | 补充说明和常见问题(xiaosuiba) | 47 |
|   |                      |    |

### 概述

DWZ 富客户端框架(jQuery RIA framework), 是中国人自己开发的基于 jQuery 实现的 Ajax RIA 开源框架.

#### DWZ 富客户端框架设计目标是简单实用、扩展方便、快速开发、RIA 思路、轻量级

DWZ 框架支持用 html 扩展的方式来代替 javascript 代码, 只要懂 html 语法, 再参考 DWZ 使用手册就可以做 ajax 开发.

开发人员不写 javascript 的情况下,也能用 ajax 做项目和使用各种 UI 组件.基本可以保证程序员不懂 javascript,也能使用各种页面组件和 ajax 技术.如果有特定需求也可以扩展 DWZ 做定制化开发.

做 ajax 项目时需要写大量的 javascript 才能达到满意的效果. 国内很多程序员 javascript 不熟, 大大影响了开发 速度. 使用 DWZ 框架自动邦定 javascript 效果. 不需要开发人员去关心 javascript 怎么写, 只要写标准 html 就 可以了. DWZ 简单扩展了 html 标准, 给 HTML 定义了一些特别的 class 和 attribute. DWZ 框架会找到当前请求 结果中的那些特别的 class 和 attribute, 并自动关联上相应的 js 处理事件和效果.

DWZ 基于 jQuery 可以非常方便的定制特定需求的 UI 组件,并以 jQuery 插件的形式发布出来.如有需要也可做定制化开发.

欢迎大家提出建议,我们将在下一版本中进一步调整和完善功能.

DWZ 富客户端框架是开源项目,可以免费获取源码.希望有多的开发人员使用,共同推进国内整体 ajax 开发水平.

在线演示地址 http://j-ui.com/

在线文档 http://j-ui.com/doc/dwz-user-guide.pdf

Code 下载: https://code.csdn.net/dwzteam/

#### 设计思路

第一次打开页面时载入界面到客户端,之后和服务器的交互只是数据交互,不占用界面相关的网络流量.

支持 HTML 扩展方式来调用 DWZ 组件.

标准化 Ajax 开发,降低 Ajax 开发成本.

#### 学习 DWZ 的建议

刚接触 DWZ 的人可能感觉 DWZ 文档太少、入门困难,原因都是没有掌握正确的学方法。建议按下面的步骤 来学习 DWZ 框架:

- 通读 DWZ 文档, 很多新手提的问题文档中都写了。
- 看 demo 每个组件演示效果和代码(留意组件 html 结构)。
- 建议安装 firebug,用 firebug 看 html 结构、CSS 和调试 JS 都非常方便。见附录一 firebug 介绍。
- 对于初学者不建议看 DWZ 全部源码,但还是非常有必要看看 dwz.ui.js 和 dwz.ajax.js
- 可以从 google code 下载 dwz\_thinkphp 版本,结合 php 后台去理解 DWZ 和服务器端的交互方式

### DWZ 区别于其它 JS 框架,最大的优点

- 完全开源,源码没有做任何混淆处理,方便扩展
- CSS 和 js 代码彻底分离,修改样式方便
- 简单实用,扩展方便,轻量级框架,快速开发
- 仍然保留了 html 的页面布局方式
- 支持 HTML 扩展方式调用 UI 组件,开发人员不需写 js
- 只要懂 html 语法不需精通 js, 就可以使用 ajax 开发后台
- 基于 jQuery, UI 组件以 jQuery 插件的形式发布, 扩展方便

### 版权声明

- DWZ 框架的源代码完全开放,在 Apache License 2.0 许可下,可免费应用于个人或商业目的。
- 欢迎各大网站转载下载版本。
- 禁止把 DWZ 框架包装成另外一个 UI 框架出售。

### DWZ 团队介绍

DWZ团队核心成员目前是3人(杜权、吴平、张慧华)

杜权从事 UI 设计工作,有 10 年以上 UI 设计经验。做过至少 1500 个网站的 UI 设计。

吴平主要做 Java web 开发,兼 ajax 开发。一直从事电子商务、企业建站平台开发工作。目前就职于支付宝应用架构师职位。

张慧华主要做 Java web 开发, 兼 ajax 开发。以前也是电子商务、企业建站平台开发工作。从 2009 年 4 月 开始从事建筑能效评估 IT 解决方案。目前从 Java 开发转型做 HTML5 手机 APP。

以前我们做的大部份 java 项目都用了 Ajax,项目开发过程中经常自己做一些 UI 组件和界面效果。我们对 RIA 非常感兴趣,业余时间就做了 DWZ 富客户端框架。DWZ 框架中的 UI 组件都是从我们做过的大量 web 项 目中总结出来的,都是一些非常实用的 UI 组件。

#### 联系方式

| 杜权 (UI设计)    | d@j-ui.com |
|--------------|------------|
| 吴平 (Ajax开发)  | w@j-ui.com |
| 胀慧华 (Ajax开发) | z@j-ui.com |

**官方微博(欢迎加入)** http://weibo.com/dwzui jQuery.DWZ-jUI-1群(满员) 107983317 jQuery.DWZ-jUI-2群(满员) 69611933 jQuery.DWZ-jUI-3群(满员) 20866231 jQuery.DWZ-jUI-4群(满员) 369203 jQuery.DWZ-jUI-5群(满员) 85031937 jQuery.DWZ-jUI-6群(欢迎加入) 172602882 jQuery.DWZ-jUI-7群(满员) 210322217 jQuery.DWZ-jUI-8群(欢迎加入) 139067378

合作电话: 010-52897073 18600055221 技术服务: 0571-88517625 17767167745

### HTML扩展

支持 HTML 扩展方式来调用 DWZ 组件

### Ajax 链接扩展

<a href="xxx" target="ajax" [rel="boxId"]>

示例: <a href="w\_alert.html" target="ajax" rel="container">提示窗口</a>

### 当前 navTab 中链接 ajax post 扩展

<a href="user.do?method=remove" target="ajaxTodo">删除</a>

或

```
<a href="user.do?method=remove" target="ajaxTodo" title="确定要删除吗?">删除</a>
```

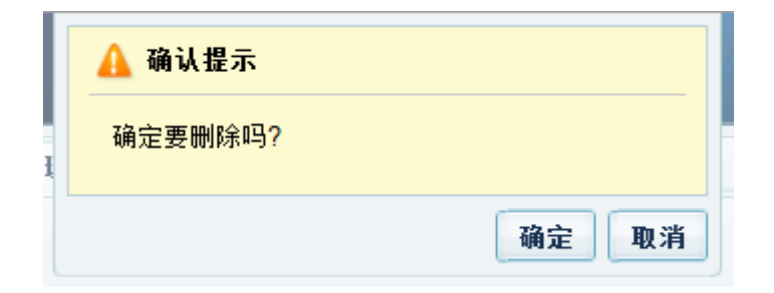

Title 为可选项,如果设置,点击后将调用 alertMsg.confirm 与用户交互确认或取消,Title 值为提示信息.Target 值为 ajaxTodo 时会自动关联如下 JS。

### dialog 链接扩展

<a href="xxx" target="dialog" [rel="dialogId"]>

A所指向页面将会在 dialog 弹出层中打开, rel 标识此弹出层的 ID, rel 为可选项。

Html 标签扩展方式示例:

```
<a href="w_dialog.html" target="dialog" rel="page2">弹出窗口</a>
```

或

```
<a href="demo_page1.html" target="dialog" [max=true, mask=true, maxable=true, minable=true, resizable=true,drawable=true] rel="dlg_page1" title="[自定义标题]" width="800" height="480">打开窗口-</a>
```

Max 属性表示此dialog打开时默认最大化, mask表示打开层后将背景遮盖. maxable: dialog 是否可最 大化,

```
minable:
         dialog 是否可最小化,
         dialog 是否可最大化
maxable:
resizable: dialog 是否可变大小
drawable: dialog 是否可拖动
           dialog 打开时的默认宽度
width:
          dialog 打开时默认的高度
height:
width, height分别打开dialog时的宽度与高度.
         重复打开dialog时是否重新载入数据,默认值true,
fresh:
         关闭dialog时的监听函数,需要有boolean类型的返回值,
close:
         close监听函数的参数列表,以json格式表示,例{msg:'message'}
param:
```

#### 关闭窗口:

在弹出窗口页面内放置<button class="close" value="关闭"></button>即可。

#### JS 调用方式示例:

\$.pdialog.open(url, dlgId, title);

或

```
$.pdialog.open(url, dlgId, title, options);
```

options:{width:100px,height:100px,max:true,mask:true,mixable:true,minable:true,resiza ble:true,drawable:true,fresh:true,close:"function", param:"{msg:'message'}"},所有参数 都是可选项。

#### 关闭dialog层:

\$.pdialog.close(dialog); 参数dialog可以是弹出层jQuery对象或者是打开dialog层时的dlgId.

或者

\$.pdialog.closeCurrent(); 关闭当前活动层。

```
$.pdialog.reload(url, {data:{}, dialogId:"", callback:null})
刷新dialogId指定的dialog, url: 刷新时可重新指定加载数据的url, data: 为加载数据时所需的参数。
```

### navTab 链接扩展

<a href="xxx" target="navTab" [rel="tabld"]>

#### 示例:

```
<a href="url" target="navTab" >默认页面</a>
<a href="url" target="navTab" rel="page1" title="自定义标签名" fresh="false">自定义页面
</a>
```

<a href="url" target="navTab" external="true">iframe 方式打开</a>

| ☆ 我的主页 | 商品类型 | ×品牌管理 | × |
|--------|------|-------|---|
| 商品名称:  |      |       |   |

target=navTab: 自动关联调用 navTab 组件

rel:为 navtab的 ID 值,后续可以用来重载该页面时使用,如当前页新增或删除数据可以通过该 ID 进行 通知 JS 重载。注意 rel 的值区分大小写.

fresh: 表示重复打开 navTab 时是否重新加载数据

external:为 external="true"或者 href 是外网连接时,以 iframe 方式打开 navTab 页面

#### Js 调用

navTab.openTab(tabid, url, { title:"New Tab", fresh:false, data:{} });

其中 data:{} json 格式的数据

### Tab 组件扩展

开发人员不需写任何 javacsript, 只要使用下面的 html 结构就可以.

```
<div class="tabs">
     <div class="tabsHeader">
          <div class="tabsHeaderContent">
                <a href="#"><span>标题1</span></a>
                     <a href="#"><span>标题2</span></a>
                </div>
     </div>
     <div class="tabsContent" style="height:150px;">
          <div>内容1</div>
          <div>内容2</div>
     </div>
     <div class="tabsFooter">
          <div class="tabsFooterContent"></div></div>
     </div>
</div>
```

### Accordion 组件

```
<div class="accordion" [fillSpace="xxxKey"]>
     <div class="accordionHeader">
            <h2><span>icon</span>面板1</h2>
     </div>
     <div class="accordionContent" style="height:200px">
           内容1
     </div>
     <div class="accordionHeader">
            <h2><span>icon</span>面板2</h2>
     </div>
     <div class="accordionContent">
            内容2
     </div>
     <div class="accordionHeader">
           <h2><span>icon</span>面板3</h2>
     </div>
```

```
<div class="accordionContent">
内容3
</div>
</div>
```

# 容器高度自适应

容器高度自适应,只要增加扩展属性 layoutH="xx",单位是像素.

LayoutH 表示容器内工具栏高度. 浏览器窗口大小改变时容器高度自适应, 但容器内工具栏高度是固定的, 需要告诉 js 工具栏高度来计算出内容的高度.

示例:

<div class="layoutBox">

<div layoutH="150">内容</div>

</div>

注意: layoutH="150"的高度是根据含有 class="layoutBox"的父容器 div 动态更新的

### **CSS Table**

原生 html + CSS 实现,无 js 处理效果、最简单、最基本、性能最高的 table。

在 table 标签上增加 class="list", table 外面包一个<div layoutH="xx">实现 table 固定高度

```
<div layoutH="120">
<thead>
   客户信息
     基本信息
     资料信息
   客户号
     客户名称
     客户划分
     证件号码
     信用等级
     企业性质
     建档日期
   </thead>
 \langle tr \rangle
     iso127309
     北京市政府咿呀哟
     政府单位
     0-0001027766351528
     U等级
     政府单位
     2009-05-21
```

</div>

Table 扩展

在 table 标签上增加 class="table"

```
<thead>
   客户号
     客户名称
     证件号码
     建档日期
   </thead>
 iso127309
     北京市政府
     0-0001027766351528
     2009-05-21
```

#### 在线编辑器

在 textarea 标签上增加 class="editor"

示例:

<textarea class="editor" name="description" rows="15" cols="80">内容</textarea>

#### 分页组件

分页思路服务器返回当前页的数据,总条数,再由 js 来生成分页标签。分页是配合服务器端来处理的,不是存 js 做的分页。

因为如果数据量很大,比如有好几百页,存 js 分页就是悲剧了,存 js 分页是必须一次载入所有数据,性能 很慢。

分页组件参数要由服务器传过来 targetType, totalCount, numPerPage, pageNumShown, currentPage

框架会自动把下面的 form 中 pageNum 修改后, ajax 重新发请求。下面这个 form 是用来存查询条件的

</form>

#### 分页组件处理分页流程:

1) pagerForm 中缓存了当前的查询条件,加上一个 pageNum 字段

2) 点击分页时动态修改 pageNum, 重新提交 pagerForm

#### 分页组件使用方法:

<div class="pagination" targetType="navTab" totalCount="200" numPerPage="20" pageNumShown="10" currentPage="1"></div>

测试方法, currentPage 从 1 改为 2, 就是第 2 页了, 把上面那句改为:

<div class="pagination" targetType="navTab" totalCount="200" numPerPage="20" pageNumShown="10" currentPage="2"></div>

#### 参数说明:

targetType: navTab 或 dialog,用来标记是 navTab 上的分页还是 dialog 上的分页

totalCount: 总条数

numPerPage: 每页显示多少条

pageNumShown:页标数字多少个

currentPage: 当前是第几页

#### 注意:

服务器端返回一个页面碎片,其中包括 pagerForm, table, 和分页的 div。只要把这个页面碎片组装好就行。

#### ajaxTodo 扩展

navTab页面上 a 链接添加 target="ajaxTodo" 后框架会自动绑定相应的 ajax 处理。【参考 dwz.ajax.js】

可选 a 链接扩展属性 [title="xxx"] 提示确认信息

#### 示例:

```
<a href="/news.do?method=remove&id=${item.id}" target="ajaxTodo" title="确定要删除吗?">>
删除</a>
```

```
<a href="/news.do?method=publish&id=${item.id}" target="ajaxTodo">发表</a>
```

```
框架自动绑定js
$("a[target=ajaxTodo]", $p).each(function(){
$(this).click(function(event){
ajaxTodo($(this).attr("href"));
event.preventDefault();
});
```

### dwzExport 列表数据导出

链接添加 target="dwzExport" 后框架会自动绑定相应的 ajax 处理。

targetType="navTab" 根据当期 navTab 页面中的 pagerForm 参数导出, 默认

**targetType=**"dialog" 根据当期 dialog 页面中的 pagerForm 参数导出

title="实要导出这些记录吗?"确认提示信息,可选项 **示例:** 

<a href="doc/dwz-team.xls" target="dwzExport" targetType="dialog" title="实要导出这些记 录吗?">导出 EXCEL</a>

### Input alt 扩展

**示例:**<input name="xxx" alt="请输入客户名称"/>

### Tree 扩展

```
<a href="#" target="navTab" rel="main" tname="name" tvalue="value"</pre>
checked="true">第一级菜单项 A</a>
       <a href="#" target="dialog" rel="dialog1" tname="name"</li>
tvalue="value" checked="true">第二级菜单项 A </a>
           <a href="#">第二级菜单项 B </a>

a href="#">第二级菜单项 C </a>
               <a href="#">第三级菜单项 A </a>
                   <a href="#">第三级菜单项 B </a>
               <a href="#">第一级菜单项 B</a>
```

树结构是按,的嵌套格式构成,将最顶级的以 class="tree"标识即可。treeFolder, treeCheck, expand|collapse 则为可选的。

treeFolder:在所有树节点前加上 Icon 图标

treeCheck:在所有树节点前加上 checkbox,此时需要在<a> 加上三个扩展属性 tname="", tvalue="", checked, 其中 tname 与 tvalue 对应该 checkbox 的 name 与 value 属性

checked 表示 checkbox 的默认状态是否 checked.

expand 与 collapse: expand 表示树的所有第一级节点默认是展开状态, collapse 则表示所有第一级节点默认 为折叠状态, 当 expand 与 collapse 都没有时默认则会展开第一个节点。

扩展属性 oncheck 是自定义函数,用来接收点击 checkbox 时返回值,当点击非子树节点 checkbox 时返回数据 格式为:{checked:true|false,items:{name:name, value:value}},当点击了树节点 checkbox 时,此子树节点下所有的 checkbox 都将选中,同时返回此子树节点下所有的 checkbox 的值,格式为{checked:true|false, items:{{name:name, value:value}, {name:name, value:value}......}}

顶层 div 以 class=" panel"标识即可,其中的<h1>为 panel 的标题, <h1>后的<div>则是放置内容的容器.

Class 中的 close 与 collapse 为可选项, close 表示 panel 默认为关闭状态, 没有则默认为打开状态. collapse 再表示此 panel 是否为可折叠的 panel, 没有则此 panel 不可折叠. 扩展属性 defH 则表示 panel 内容部分的固定高度, 没有则 panel 内容部分的高度为实际内容的高度, minH 可以指定 panel 内容部分的最小高度.

### 日历控件

<input type="text" name="xxx" class="date" [dateFmt="yyyy-MM-dd"] [minDate="{%y-80}"] [maxDate="{%y+5}"]/>

#### 日期格式:

| * | Field        | Full Form           | Short Form                       |
|---|--------------|---------------------|----------------------------------|
| * |              | +                   | +                                |
| * | Year         | yyyy (4 digits)     | yy (2 digits), y (2 or 4 digits) |
| * | Month        | MMM (name or abbr.) | MM (2 digits), M (1 or 2 digits) |
| * |              | NNN (abbr.)         |                                  |
| * | Day of Month | dd (2 digits)       | d (1 or 2 digits)                |
| * | Day of Week  | EE (name)           | E (abbr)                         |
| * | Hour (1-12)  | hh (2 digits)       | h (1 or 2 digits)                |
| * | Hour (0-23)  | HH (2 digits)       | H (1 or 2 digits)                |
| * | Hour (0-11)  | KK (2 digits)       | K (1 or 2 digits)                |
| * | Hour (1-24)  | kk (2 digits)       | k (1 or 2 digits)                |
| * | Minute       | mm (2 digits)       | m (1 or 2 digits)                |
| * | Second       | ss (2 digits)       | s (1 or 2 digits)                |
| * | AM/PM        | a l                 |                                  |

定义日期范围属性 minDate,maxDate 静态格式 y-M-d 或 y-M 或 y, 支持以下几种写法:

minDate="2000-01-15" maxDate="2012-12-15"

minDate="2000-01" maxDate="2012-12"

minDate="2000" maxDate="2012"

定义日期范围属性 minDate,maxDate 动态态格式%y-%M-%d 或%y-%M 或%y,支持以下几种写法:

```
minDate="{%y-10}-%M-%d" maxDate="{%y}-%M-{%d+1}"
```

minDate="{%y-10}-%M" maxDate="{%y+10}-%M"

```
minDate="{%y-10}" maxDate="{%y+10}"
```

#### 示例:

```
<label>自定义日期格式: </label>
     <input type="text" name="date3" class="date" dateFmt="yyyy/MM/dd"
minDate="2000-01" maxDate="2012-06" readonly="true" />
     <a class="inputDateButton" href="javascript:;">选择</a>
     <span class="info">yyyy/MM/dd</span>
<p>
     <label>自定义日期格式: </label>
     <input type="text" name="date4" class="date" dateFmt="dd/MM/yyyy"</pre>
minDate="2000" maxDate="2012" readonly="true"/>
     <a class="inputDateButton" href="javascript:;">选择</a>
     <span class="info">dd/MM/yyyy</span>
<label>动态参数minDate: </label>
     <input type="text" name="date5" class="date" dateFmt="dd/MM/yy" minDate="{%y-
10}-%M-%d" maxDate="{%y}-%M-{%d+1}"/>
      <a class="inputDateButton" href="javascript:;">选择</a>
      <span class="info">dd/MM/yy</span>
<label>自定义日期格式: </label>
     <input type="text" name="date6" class="date" dateFmt="yyyyMMdd" minDate="2000-
01-01" maxDate="2020-12-31"/>
     <a class="inputDateButton" href="javascript:;">选择</a>
     <span class="info">yyyyMMdd</span>
<label>自定义日期格式: </label>
     <input type="text" name="date7" class="date" dateFmt="yyyy年MM月dd日"
minDate="2000-01-01" maxDate="2020-12-31"/>
     <a class="inputDateButton" href="javascript:;">选择</a>
     <span class="info">yyyy年MM月dd日</span>
<label>自定义日期格式: </label>
     <input type="text" name="date8" class="date" dateFmt="y年M月d日" minDate="2000-
01-01" maxDate="2020-12-31"/>
     <a class="inputDateButton" href="javascript:;">选择</a>
     <span class="info">y年M月d日</span>
<div class="divider"></div>
<h3>日期 + 时间</h3>
<div class="unit">
      <label>自定义日期格式: </label>
     <input type="text" name="date10" class="date" dateFmt="yyyy-MM-dd HH:mm:ss"</pre>
readonly="true"/>
     <a class="inputDateButton" href="javascript:;">选择</a>
     <span class="info">yyyy-MM-dd HH:mm:ss</span>
</div>
<div class="unit">
     <label>自定义日期格式: </label>
     <input type="text" name="date11" class="date" dateFmt="yyyy-MM-dd HH:mm"
readonly="true"/>
     <a class="inputDateButton" href="javascript:;">选择</a>
      <span class="info">yyyy-MM-dd HH:mm</span>
</div>
<div class="unit">
     <label>自定义日期格式: </label>
     <input type="text" name="date12" class="date" dateFmt="yyyy-MM-dd HH:ss"
```

```
readonly="true"/>
     <a class="inputDateButton" href="javascript:;">选择</a>
     <span class="info">yyyy-MM-dd HH:ss</span>
</div>
<div class="unit">
     <label>自定义日期格式: </label>
     <input type="text" name="date13" class="date" dateFmt="y年M月d日 H点"
readonly="true"/>
     <a class="inputDateButton" href="javascript:;">选择</a>
     <span class="info">y年M月d日 H点</span>
</div>
<div class="unit">
     <label>自定义日期格式: </label>
     <input type="text" name="date14" class="date" dateFmt="EEE HH:mm:ss"</pre>
readonly="true"/>
     <a class="inputDateButton" href="javascript:;">选择</a>
     <span class="info">EEE HH:mm:ss</span>
</div>
<div class="unit">
     <label>自定义只有时间: </label>
     <input type="text" name="date15" class="date" dateFmt="HH:mm:ss"</pre>
readonly="true"/>
     <a class="inputDateButton" href="javascript:;">选择</a>
     <span class="info">HH:mm:ss</span>
</div>
<div class="unit">
     <label>自定义时间: </label>
     <input type="text" name="date16" class="date" dateFmt="HH:mm" mmStep="15"</pre>
readonly="true"/>
     <a class="inputDateButton" href="javascript:;">选择</a>
     <span class="info">HH:mm</span>
</div>
```

### url 变量替换

HTML 扩展方式 navTab, dialog, ajaxTodo 的 url 支持变量替换。例如: \_\_\_\_\_\_/edit/id/{xxx}

大括号内的 xxx 就是变量名,主要功能是结合 table 组件一起使用,下面是 dwz\_thinkphp 中用户列表的示例:

下图中的删除、编辑、修改密码都是用了 url 变量替换:

| 💽 新増 🔁 删除 📝 编辑 📗 🔝 修改密码 |             |     |                      |  |
|-------------------------|-------------|-----|----------------------|--|
| 编号                      | 用户名         | 昵称  | Email                |  |
| 36                      | zhanghuihua | 张慧华 | zhanghuihua@sohu.com |  |
| 4                       | leader      | 领导  |                      |  |
| 3                       | member      | 员工  |                      |  |
| 2                       | demo        | 演示  |                      |  |

删除、编辑、修改密码使用了变量{sid\_user}
中
当选中一行时,tr上的rel值会自动替换到url变量中.
注意url变量名{sid\_user}和tr的target="sid\_user"保持一致.

代码示例:

```
<a class="delete" href=" URL /foreverdelete/id/{sid user}/navTabId/ MODULE "
target="ajaxTodo" title="你确定要删除吗?" warn="请选择用户"><span>删除</span></a>
<a class="edit" href="__URL__/edit/id/{sid_user}" target="dialog" mask="true" warn="请
选择用户"><span>编辑</span></a>
<a class="icon" href=" URL /password/id/{sid user}" target="dialog" mask="true"</pre>
warn="请选择用户"><span>修改密码</span></a>
<thead>
    编号
        用户名
        眼称
        >Email
        添加时间
        上次登录
        登录次数
        状态
    </thead>
    <volist id="vo" name="list">
        {$vo['id']}
            {$vo['account']}
           {$vo['nickname']}
            {$vo['email']}
            {$vo['create time']|date="Y-m-d", ###}
            {$vo['last login time']|date="Y-m-d H:i:s",###}
            {$vo['login count']}
            {$vo['status']|showStatus=$vo['id']}
        \langle / t r \rangle
    </volist>
```

# checkbox 全选、反选

checkbox 全选、反选。(demo → 表单组件 →多选框/单选框)

```
<label><input type="checkbox" name="c1" value="1" />选择1</label>
<label><input type="checkbox" name="c1" value="2" />选择2</label>
<label><input type="checkbox" name="c1" value="3" />选择3</label>
```

<input type="checkbox" class="checkboxCtrl" group="c1" />全选 <button type="button" class="checkboxCtrl" group="c1" selectType="invert">反选</button>

#### uploadify 多文件上传

```
<div id="fileQueue" class="fileQueue"></div>
```

<input id="testFileInput" type="file" name="image"</pre>

uploader="uploadify/scripts/uploadify.swf"

```
cancelImg="uploadify/cancel.png"
```

```
script="ajaxDone.html"
```

```
scriptData="{PHPSESSID:'xxx', ajax:1}"
```

```
folder="/folder"
```

```
fileQueue="fileQueue"
```

```
[onComplete="uploadifyComplete"]
```

```
[onAllComplete="uploadifyAllComplete"] />
```

#### 参数说明:

- uploader: flash组件uploadify.swf的访问路径
- cancelImg: 取消按钮使用的图片路径
- script: 服务器端处理上传文件的路径
- scriptData:上传文件时需要传递给服务器的其他参数,是json格式

folder: 是服务器存储文件的目录

fileQueue: 是上传进度显示区域

onAllComplete: 可选参数, 单个文件上传完时触发, 参数有:

#### event: event 事件对象

Id: 上传进度队列的id

- fileObj: 是一个包含上传文件信息的对象,包括的信息有:
  - name: 文件名

filePath: 上传文件在服务器端的路径

- size: 文件的大小
- creationDate:文件创建的时间
- modificationDate: 文件最后更改的时间
- type: 是以"."开始的文件扩展名
- response:服务器端处理完上传文件后返回的文本
- data: 包含有两个参数的对象,

fileCount:上传队列中还剩下的文件数

speed:以KB/s为单位的文件上传平均速度

uploadifyAllComplete: 可选参数,全部文件上传完成时调用的函数,参数有:

#### event:event 事件对象

data: 是一个包含以下信息的对象,

filesUploaded: 已经上传的文件总数

errors: 上传出错的文件总数

allBytesLoaded: 已经上传文件的总大小

```
speed: 以 KB/s 为单位的上传文件的平均速度
```

以下 3 个方法是 dwz.ajax.js 中定义的用于文件上传的会调函数:

```
+ fileObj.name + "\nerrorObj.type:" + errorObj.type + "\nerrorObj.info:"
+ errorObj.info);
}
```

### **combox**组件

在传统的 select 用 class 定义: class="combox", html 扩展: 保留原有属性 name, 增加了属性: ref。

ref 属性则是为了做级联定义的, ref 所指向的则是当前 combox 值改变成引起联动的下一级 combox, ref 用下一级 combox 的 id 属性来赋值。

注意:一般 combox 没必要设置 id 属性,只要级联时需要设置子级 id 等于父级 ref,不同 navTab 和 dialog 中 combox 组件 id 必须唯一

#### 以下是级联示例:

### 服务器端返回 json 格式:

```
Γ
           ["all", "所有城市"],
           ["bj", "北京市"]
]
dwz 1.6 之后版本 combox 支持 Refresh, Disable, Enable
              <select class="combox" name="test" id="combox_test_demo">
19
                  <option value="1">test1</option>
<option value="2">test2</option>
20
21
22
              </select>
23
              <button onclick="comboxRefreshTest();">comboxRefresh</button>
24
             cbutton onclick="comboxDisableTest();">comboxDisable</button>
<button onclick="comboxDisableTest();">comboxDisable</button>
<button onclick="comboxEnableTest();">comboxEnable</button>

25
26
27
         </div>
28
         <script type="text/javascript">
29
30
              function comboxRefreshTest(){
31
                  var count = Math.round(Math.random()*10);
32
33
                  var testJson = [];
34
35
                  for (var index=1; index<count; index++) {</pre>
36
                       testJson.push([''+index, 'test'+index]);
                  3
37
38
                  $('#combox_test_demo').comboxRefresh(testJson);
39
             }
40
41
42
             function comboxDisableTest(){
43
                  $('#combox_test_demo').comboxDisable();
44
45
              function comboxEnableTest(){
46
                  $('#combox_test_demo').comboxEnable();
47
48
              3
49
         </script>
```

### suggest+lookup+主从结构

dwz.database.js 主要功能是数据库操作相关的界面组件。主要分为2部分,分别是查找带回和主从结构。

- 查找带回: lookup、suggest、lookup 附件(文件上传带回)、多选查找带回 multLookup 几个 jQuery 插 件,以及\$.bringBack、\$.bringBackSuggest 两个配套查找带回工具方法
- 主从结构: itemDetail

suggest+lookup+主从结构 请参照 demo: 界面组件 → 常用组件 → suggest+lookup+主从结构

#### 查找带回

lookup、suggest 都支持联动效果,比如类似选省份、城市联动效果。支持自定义查找带回主键 lookupPk,可选项默认为 id。

| sugges | t+lookup |
|--------|----------|
|--------|----------|

| 部门名称A1:                                                                                                    | * 🔎 (suggest+lookup)                                                                                                    |
|----------------------------------------------------------------------------------------------------|----------------------------------------------------------------------------------------------------|
| 部门编号A1:                                                                                                    |                                                                                                    |
| 部门名称A2:                                                                                                    | * 🔎 (suggest、lookup 联动效果)                                                                                                    |
| <dl class="nowrap"></dl>                                                                                                    | 这个就是lookupGroup,可以自定义,也可以是空字符串,但必须保持一致                                                                                                    |
| <dt>部门名称A1: </dt>                                                                                                    |                                                                                                    |
| <dd></dd>                                                                                                    | 自定义suggest提交参数,不是必须,默认是inputValue                                                                                                    |
| <input id="inputOr&lt;/th&gt;&lt;th&gt;g1" name="org1.id" type="hidden" value=""/>                                                                         |                                                                                                    |
| <input <="" class="requ&lt;/th&gt;&lt;th&gt;ired" name="org1.orgName" postfield="keyword" suggestfields="orgNum,orgName" th="" type="text"/>               |                                                                                                    |
| suggestÖrl="de                                                                                                    | mo/database/db_lookupSuggest.html" lookupGroup="org1"/>                                                                                                    |
| <a <="" class="btnlook" th=""><th>href="demo/database/dwfOrgLookup.html" lookupGroup="<u>brg1</u>"&gt;鱼找帶回</th></a>                                        | href="demo/database/dwfOrgLookup.html" lookupGroup=" <u>brg1</u> ">鱼找帶回                                                                                                    |
| <span <="" class="info" th=""><th>&gt;(suggest+lookup)</th></span>                                                                                         | >(suggest+lookup)                                                                                                    |
|                                                                                                    | (a heaf="immany int it heringBack((id')1' areaName" 结定部' areaName''1001'1)*)法择(/a)                                                                                                    |
|                                                                                                    | A men and a second provide the second second |
| <ul> <li><ul> <li><ul> <li><ul> <li><ul> <ul> <li><ul> <ul></ul></ul></li></ul></ul></li></ul></li></ul></li></ul></li></ul>                               | 为了小J.nbnt umewift归或4nht但100knbhla1g105.4.673 exubleck142多致4.4.8%63.844 ax                                                                                                    |
|                                                                                                    |                                                                                                    |
| <pre></pre>                                                                                                    |                                                                                                    |
|                                                                                                    | pura nome praticitation reaconta cabe cexe />                                                                                                    |
|                                                                                                    |                                                                                                    |
| () div                                                                                                    | ▲ 用于lookup、suggest联动                                                                                                    |
| <dl class="nowrap"></dl>                                                                                                    | 父级id=" xxx" 必须和子级url中替换变量保持一致                                                                                                    |
| <pre> <dt>部门名称A2: </dt></pre>                                                                                                    |                                                                                                    |
| <dd></dd>                                                                                                    |                                                                                                    |
| <input name="org1&lt;/th&gt;&lt;th&gt;1.id" type="hidden" value=""/>                                                                                       |                                                                                                    |
| <input <="" class="regu&lt;/th&gt;&lt;th&gt;ired" name="org1 1.orgName" suggestfields="orgNum.orgName" th="" type="text"/>                                 |                                                                                                    |
| suggestUrl="de                                                                                                    | mo/database/db lookupSuggest.html?orgId={inputOrg1}"/warn="请选择部门A1" lookupGroup="org1 1"/>                                                                                                    |
| <a <="" class="btnLook" th=""><th>href="demo/database/dwzOrgLookup.html?orgId={inputOrg1}" warn="请选择部门A1" lookupGroup="org1 1"&gt;查找带回<!--</th--></th></a> | href="demo/database/dwzOrgLookup.html?orgId={inputOrg1}" warn="请选择部门A1" lookupGroup="org1 1">查找带回 </th                                                                                                    |
| <span <="" class="info" th=""><th>&gt;(suggest, lookup 联动效果)<!--/span--></th></span>                                                                       | >(suggest, lookup 联动效果) /span                                                                                                    |
|                                                                                                    |                                                                                                    |
|                                                                                                    |                                                                                                    |
|                                                                                                    |                                                                                                    |

#### lookup 通过复选框选择多个值查找回带示例:

请参照 dwz-ria 中 demo/database/ db\_widge.html 和 demo/database/dwzOrgLookup2.html 页面

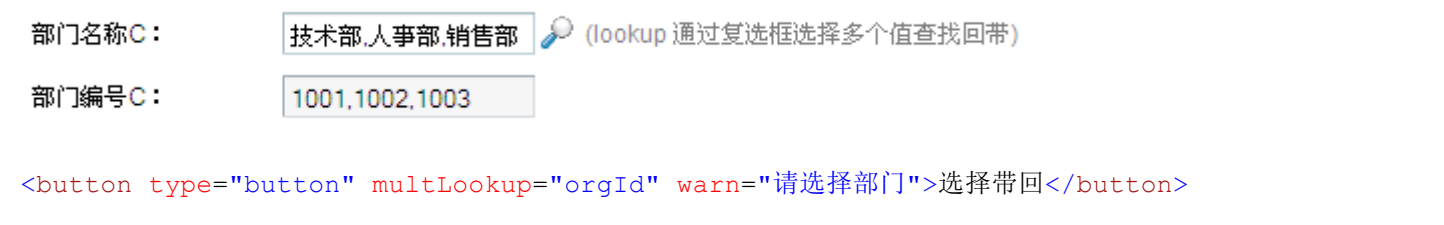

```
<input type="checkbox" name="orgId" value="{id:'1', orgName:'技术部', orgNum:'1001'}"/>
<input type="checkbox" name="orgId" value="{id:'2', orgName:'人事部', orgNum:'1002'}"/>
<input type="checkbox" name="orgId" value="{id:'3', orgName:'销售部', orgNum:'1003'}"/>
```

#### 主从结构

针对主表和从表的数据库结构设计,实现主从结构复合表单,动态添加、删除从表字段。

请参照 dwz-ria 中 demo/database/ db\_widge.html

```
<thead>
\langle tr \rangle
   从字符串
从整数
   从浮点
   从日期
   <th type="date" format="yyyy-MM-dd HH:mm:ss" name="items.itemDataTime"
size="16">从日期时间
   <th type="lookup" name="dwz.items.org.orgName" lookupGroup="items.org"
lookupUrl="xxxUrl" suggestUrl="xxxUrl" suggestFields="orgName" size="12">部门名称
   从枚举
   <th type="attach" name="dwz.items.attachment.fileName"
lookupGroup="items.attachment" lookupUrl="xxxUrl" size="12">从附件
   操作
</thead>
标签中class="itemDetail" 必须用于关联主从结构js效果。addButton="xxx"可选默认为"Add
New"用来定义添加从表按钮的文字。
标签中: type必填项, type类型有text、date、lookup、enum、attach、del
   name必填项,定义子表字段名称
   size可选项,默认size="12",定义从表input字段的长度
   fieldClass可选项,用来定义表input字段的class
   lookupGroup当type="lookup" 或type="attach"时必填
   lookupUrl当type="lookup"时lookupUrl和suggesUrl至少填一项,当type="attach"时必填
```

```
suggestUrl当type="lookup"时lookupUrl和suggesUrl至少填一项
```

```
suggestFields当type="lookup"并且有suggestUrl时必填
enumUrl当type="enum"时必填
```

### Ajax 表单

Ajax 表单相关的操作封装在 dwz.ajax.js 中。表单查询、分页、表单提交 js 方法都已经封装在里面了。开发 人员自己不需写 js,按标准使用就可以了。

#### 表单查询

DWZ 中定义表单查询和分页都是用这个 pagerForm 来临时存查询条件。所以需要在查询页面上放下面的 form

```
<form id="pagerForm" action="xxx" method="post">
<input type="hidden" name="pageNum" value="1" /><!--【必须】value=1可以写死-->
<input type="hidden" name="numPerPage" value="20" /><!--【可选】每页显示多少条-->
<input type="hidden" name="orderField" value="xxx" /><!--【可选】查询排序-->
<!--【可选】其它查询条件,业务有关,有什么查询条件就加什么参数-->
<input type="hidden" name="status" value="active" />
</form>
```

#### ajax 表单查询

<form action="xxx" method="post" onsubmit="return navTabSearch(this)">

```
<form action="xxx" method="post" onsubmit="return dialogSearch(this)">
修改每页显示行数
<select class="combox" name="numPerPage"</pre>
onchange="navTabPageBreak({numPerPage:this.value})">
     <option value="20">20</option>
     <option value="50">50</option>
     <option value="100">100</option>
     <option value="200">200</option>
</select>
/**
* 处理navTab弹出层上的查询, 会重新载入当前navTab
* @param {Object} form
*/
function navTabSearch(form) {
     navTab.reload(form.action, $(form).serializeArray());
     return false;
}
/**
* 处理dialog弹出层上的查询, 会重新载入当前dialog
 * @param {Object} form
* /
function dialogSearch(form) {
     $.pdialog.reload(form.action, $(form).serializeArray());
     return false;
}
/**
* 处理navTab中的分页和排序
* @param args {pageNum:"n", numPerPage:"n", orderField:"xxx"}
*/
function navTabPageBreak(args) {
     var form = getPagerForm(navTab.getCurrentPanel(), args);
     if (form) navTab.reload(form.action, $(form).serializeArray());
}
/**
 * 处理dialog中的分页和排序
* @param args {pageNum:"n", numPerPage:"n", orderField:"xxx"}
*/
function dialogPageBreak(args) {
     var form = getPagerForm($.pdialog.getCurrent(), args);
     if (form) $.pdialog.reload(form.action, $(form).serializeArray());
}
ajax 表单查询完整示例:
<div class="pageHeader">
     <form action="/render.do?method=search" method="post" onsubmit="return
navTabSearch(this)">
     <input type="hidden" name="resourceStatus" value="${param.resourceStatus}"/>
     <input type="hidden" name="pageNum" value="1" />
     <input type="hidden" name="orderField" value="${param.orderField}" />
     <div class="searchBar">
```

```
<option value="">全部栏目</option>
```

```
<c:forEach var="item" items="${model.resourceTypes}">
```

```
<option value="${item.id}" ${param.resourceType eq</pre>
item.id?"selected":"" }>${item.name}</option>
                       </c:forEach>
                  </select>
                  <input name="keywords" type="text" size="25"</pre>
value="${param.keywords}"/>
            </div>
            <div class="subBar">
                  <div class="buttonActive"><div
class="buttonContent"><button type="submit">检索</button></div>
                  </11>
           </div>
      </div>
      </form>
</div>
```

# 普通 Ajax 表单提交

DWZ 框架 Ajax 无刷新表单提交处理流程是:

- 1. ajax 表单提交给服务器
- 2. 服务器返回一个固定格式 json 结构
- 3. js 会调函数根据这个 json 数据做相应的处理

#### 注意:

DWZ 框架默认的 ajax 表单提交都是返回 json 数据,告诉客户端操作是否成功,成功或失败提示信息,以及 成功后的处理方式(刷新某个 navTab 或关闭某个 navTab 或 navTab 页面跳转)。

表单提交后服务器操作失败了,客户端接收 statusCode 和 message 后给出错误提示,表单页面是不动的。 这样可以方便用户看到出错原因后直接修改表单数据再次提交,而不用重填整个表单数据。当然如果你还 是喜欢表单提交后直接载入 html页面也是没有问题的,参照 dwz.ajax.js 自己扩展一下也是没问题的。

#### DWZ 表单提交 dwz.ajax.js

• Ajax 表单提交后自动调用默认回调函数, 操作成功或失败提示.

Form 标签上增加 onsubmit="return validateCallback(this);

Ajax 表单提交后如果需要重新加载某个 navTab 或关闭 dialog,可以使用 dwz.ajax.js 中事先定义的方法 navTabAjaxDone/dialogAjaxDone

注意:如果表单在 navTab 页面上使用 navTabAjaxDone,表单在 dialog 页面上使用 dialogAjaxDone

Form 标签上增加 onsubmit="return validateCallback(this, navTabAjaxDone)"

或 onsubmit="return validateCallback(this, dialogAjaxDone)"

 Ajax 表单提交后如果需要做一些其它处理也可以自定义一个回调函数 xxxAjaxDone。例如下面表单 提交成功后关闭当前 navTab,或者重新载入某个 tab.

Form 标签上增加 onsubmit="return validateCallback(this, xxxAjaxDone)"

#### 服务器端响应

Ajax 表单提交后服务器端需要返回以下 json 代码:

```
{
    "statusCode":"200",
    "message":"操作成功",
    "navTabId":"",
    "rel":"",
    "callbackType":"closeCurrent",
    "forwardUrl":""
}
```

以下是 dwz.ajax.js 中定义的 navTabAjaxDone 和 dialogAjaxDone 代码片段:

```
/**
* navTabAjaxDone是DWZ框架中预定义的表单提交回调函数.
* 服务器转回navTabId可以把那个navTab标记为reloadFlag=1,下次切换到那个navTab时会重新载入内容.
* callbackType如果是closeCurrent就会关闭当前tab
* 只有callbackType="forward"时需要forwardUrl值
* navTabAjaxDone这个回调函数基本可以通用了,如果还有特殊需要也可以自定义回调函数.
* 如果表单提交只提示操作是否成功, 就可以不指定回调函数. 框架会默认调用DWZ.ajaxDone()
* <form action="/user.do?method=save" onsubmit="return validateCallback(this,
navTabAjaxDone)">
* form提交后返回json数据结构statusCode=DWZ.statusCode.ok表示操作成功, 做页面跳转等操作.
statusCode=DWZ.statusCode.error表示操作失败, 提示错误原因.
* statusCode=DWZ.statusCode.timeout表示session超时,下次点击时跳转到DWZ.loginUrl
* {"statusCode":"200", "message":"操作成功", "navTabId":"navNewsLi", "forwardUrl":"",
"callbackType":"closeCurrent"}
* {"statusCode":"300", "message":"操作失败"}
* {"statusCode":"301", "message":"会话超时"}
* /
function navTabAjaxDone(json) {
     DWZ.ajaxDone(json);
     if (json.statusCode == DWZ.statusCode.ok) {
          if (json.navTabId) { //把指定navTab页面标记为需要`重新载入"。注意navTabId不能是当
前navTab页面的
                navTab.reloadFlag(json.navTabId);
          } else { //重新载入当前navTab页面
                navTabPageBreak();
          }
          if ("closeCurrent" == json.callbackType) {
                setTimeout(function() {navTab.closeCurrentTab();}, 100);
          } else if ("forward" == json.callbackType) {
                navTab.reload(json.forwardUrl);
          }
     }
}
/**
* dialog上的表单提交回调函数
* 服务器转回navTabId,可以重新载入指定的navTab. statusCode=DWZ.statusCode.ok表示操作成功, 自
动关闭当前dialog
* form提交后返回json数据结构,json格式和navTabAjaxDone一致
* /
function dialogAjaxDone(json) {
     DWZ.ajaxDone(json);
```

```
if (json.statusCode == DWZ.statusCode.ok) {
      if (json.navTabId) {
            navTab.reload(json.forwardUrl, {}, json.navTabId);
      $.pdialog.closeCurrent();
}
```

#### 示例:

}

```
<form method="post" action="url" class="pageForm required-validate" onsubmit="return
validateCallback(this);">
<div class="pageFormContent" layoutH="56">
     <label>E-Mail: </label>
           <input class="required email" name="email" type="text" size="30" />
     <label>客户名称: </label>
           <input class="required" name="name" type="text" size="30" />
     </div>
<div class="formBar">
     <1i>
                 <div class="buttonActive"><div class="buttonContent"><button</pre>
type="submit">保存</button></div></div>
           <1i>>
                 <div class="button"><div class="buttonContent"><button</pre>
type="Button" class="close">取消</button></div></div>
           </div>
</form>
```

### 文件上传表单提交

因为 Ajax 不支持 enctype="multipart/form-data" 所以用隐藏 iframe 来处理无刷新表单提交.

```
<form method="post" action="url" class="pageForm required-validate"
enctype="multipart/form-data" onsubmit="return iframeCallback(this);">
或
```

```
<form method="post" action="url" class="pageForm required-validate"
enctype="multipart/form-data" onsubmit="return iframeCallback(this,
[navTabAjaxDone/dialogAjaxDone]);">
```

#### 服务器端响应

DWZ-v1.2版本开始服务器返回和validateCallback格式保持一致:

```
{
      "statusCode":"200",
      "message":"操作成功",
      "navTabId":"",
      "rel":"",
      "callbackType":"closeCurrent",
      "forwardUrl":""
}
```

DWZ-v1.2 以前版本使用隐藏 iframe 来处理无刷新表单提交时,服务器端需要返回以下 is 代码: <script type="text/javascript">

```
var statusCode="200";
```

```
Java 服务器端表单处理示例
public class NewsAction extends BaseAction {
      private NewsManager manager = bf.getManager(BeanManagerKey.newsManager);
      private News news = manager.newNews();
      private Collection<News> newsList;
      public String add() {
             return INPUT;
      }
      public String insert() {
             manager.createNews(news);
             return ajaxForwardSuccess(getText("msg.operation.success"));
      }
      public String edit() {
             news = manager.getNews(this.getNewsId());
             return INPUT;
      }
      public String update() {
             News m = manager.getNews(newsId);
             m.copyProperties(news);
             manager.updateNews(m);
             return ajaxForwardSuccess(getText("msg.operation.success"));
      }
      public String publish() {
             manager.publishNews(newsId);
             return ajaxForwardSuccess(getText("msg.operation.success"));
      }
      public String disable() {
             manager.disableNews(newsId);
             return ajaxForwardSuccess(getText("msg.operation.success"));
      }
      public String delete() {
             manager.removeNews(newsId);
             return ajaxForwardSuccess(getText("msg.operation.success"));
```

}

}

```
public class BaseAction extends ActionSupport {
      private int statusCode = 200;
      private String message = null;
      private String forwardUrl = null;
      private String ajaxForward(int statusCode) {
             this.statusCode = statusCode;
             return OPERATION_DONE;
      }
      protected String ajaxForwardSuccess(String message) {
             this.message = message;
             return ajaxForward(200);
      }
      protected String ajaxForwardError(String message) {
             this.message = message;
             return ajaxForward(300);
      }
      public int getStatusCode() {
             return statusCode;
      }
      public String getMessage() {
             return message;
      }
      public String getForwardUrl() {
             return forwardUrl;
      }
      public void setForwardUrl(String forwardUrl) {
             this.forwardUrl = forwardUrl;
      }
}
// 工具类判断是否 ajax 请求
public class ServerInfo {
      public static boolean isAjax(HttpServletRequest request) {
             if (request != null
                          && "XMLHttpRequest".equalsIgnoreCase(request
                                       .getHeader("X-Requested-With")))
```

return true;

```
return
return false;
}
```

}

# DWZ js 库介绍

## DWZ 框架初始化

在<head>引入必要的 js 库

DWZ 框架初始化会自动读取 dwz.frag.xml 中的页面组件碎片代码. dwz.frag.xml 中定义了一些 dwz 组件碎片和提示信息, 需要初始化到 DWZ 环境中. 注意 dwz.frag.xml 路径问题.

```
假设 dwz.frag.xml 放在根目录下,在<head>标签中调用 Dwz.init("dwz.frag.xml")
<script type="text/javascript">
$(function(){
    DWZ.init("dwz.frag.xml", {
        loginUrl:"login.html",
        callback:function(){
            initEnv();
            $("#themeList").theme({themeBase:"themes"});
        });
});
</script>
```

#### dwz.core.js

DWZ 核心库主要功能是 DWZ 初始化, Javascript String 增加了一些扩展方法.

定义 dwz ajax 加载扩展 loadUrl(url, data, callback)和 ajaxUrl(options)

**dwz.ui.js** 页面效果初始化,html 扩展绑定 js 效果

### dwz.ajax.js

ajax 表单提交封装

#### dwz.alertMsg.js

▶ 确认提示框

alertMsg.confirm("您修改的资料未保存,请选择保存或取消!",{

```
okCall: function(){
```

\$.post(url, {accountId: accountId}, DWZ.ajaxDone, "json");

});

}

- ▶ 成功提示框 alertMsg.correct('您的数据提交成功!')
- ▶ 错误提示框 alertMsg.error('您提交的数据有误,请检查后重新提交!')
- ▶ 警告提示框 alertMsg.warn('您提交的数据有误,请检查后重新提交!')
- ▶ 信息提示框 alertMsg.info('您提交的数据有误,请检查后重新提交!')

### dwz.jDialog.js

弹出层组件库

dwz.accordion.js

滑动面板组件库

### dwz.barDrag.js

DWZ 左边的活动面板

### dwz.navTab.js

导航 tab 组件库

navTab API

打开一个标签页 navTab.openTab(tabid, title, url, [data])

重新载入标签页,如果无 tabid 参数,就载入当前标签页 navTab. reload(url, data, [tabid])

获取当前标签页容器 navTab. getCurrentPanel()

关闭一个标签页 navTab.closeTab(tabid)

关闭当前标签页 navTab.closeCurrentTab()

关闭全部标签页 navTab.closeAllTab()

**dwz.scrollCenter.js** 页面容器自动居中组件

**dwz.stable.js** table 组件库

**dwz.cssTable.js** 简单 table 组件库

**dwz.tree.js** tree 组件库

**dwz.theme.js** 切换界面主题风格

**dwz.validate.method.js** 这是 jquery.validate.js 表单验证扩展方法

### dwz.validate.zh.js

表单验证本地化

### dwz.contextmenu.js

自定义鼠标右键菜单,先在 dwz.frag.xml 加入菜单项定义,下面是 navTab 和 dialog 两个组件的菜单项定义:

```
<_PAGE__id="navTabCM"><![CDATA[
关闭标签页
关闭其它标签页
关闭全部标签页
```

### <\_PAGE\_\_id="dialogCM"><![CDATA[

<

```
关闭其它弹出窗口关闭全部弹出窗口
```

#### 示例:

```
$("body").contextMenu('navTabCM', {
      bindings:{
            closeCurrent:function(t) {
                  // TODO
            },
            closeOther:function(t) {
                 // TODO
            },
            closeAll:function(t) {
               // TODO
            }
      },
      ctrSub:function(t,m) {
            var mCur = m.find("[rel='closeCurrent']");
            var mOther = m.find("[rel='closeOther']");
            var mAll = m.find("[rel='closeAll']");
            // TODO
      }
});
```

### dwz.pagination.js

```
分页组件库
```

<div class="pagination" targetType="navTab" totalCount="200" numPerPage="20" pageNumShown="10" currentPage="1"></div>

开发人员只要用程序动态生成这个<div>,不用写 js,框架自动绑定处理事件。

### dwz.database.js

suggest 自动完成的提示框组件

lookup 查找带回组件

itemDetail 主从结构组件

selectedTodo 批量选择操作组件(批量删除, 批量审核...)

dwz.datepicker.js

DWZ日历控件库

**dwz.combox.js** combox下拉菜单组件,支持多级联动

**dwz.checkbox.js** checkbox 全选、反选。(demo → 表单组件 →多选框/单选框)

**dwz.uitl.date.js** 日期处理工具类

**dwz. regional.zh.js** DWZ 本地化

### dwz.validate.method.js

jquery.validate.js 扩展

class:

| required <input class="required" name="name" type="text"/>         |  |  |  |
|--------------------------------------------------------------------|--|--|--|
| email <input class="email" name="name" type="text"/>               |  |  |  |
| url <input class="url" name="name" type="text"/>                   |  |  |  |
| date <input class="date" name="name" type="text"/>                 |  |  |  |
| number <input class="number" name="name" type="text"/>             |  |  |  |
| digits <input class="digits" name="name" type="text"/>             |  |  |  |
| creditcard <input class="creditcard" name="name" type="text"/>     |  |  |  |
| attribute:                                                         |  |  |  |
| equalTo: selector <input equalto="#name" name="name" type="text"/> |  |  |  |
| maxlength: <input maxlength="20" name="name" type="text"/>         |  |  |  |
| minlength: <input minlength="2" name="name" type="text"/>          |  |  |  |
| 实现长度范围时是同时写上 minlength 与 maxlength,此时的提示将是 rangelength 的提示。        |  |  |  |
| max: <input max="2" name="name" type="text"/>                      |  |  |  |
| min: <input min="2" name="name" type="text"/>                      |  |  |  |
| 实现值范围时是同时写上 min 与 max,此时提示将是 range 的提示。                            |  |  |  |
| 提示内容更改在文件 dwz.regional.zh.js。                                      |  |  |  |
| 参考文档 http://docs.jquery.com/Plugins/Validation                     |  |  |  |

# Javascript 混淆和压缩

Javascript 混淆并用 gzip 压缩后,可以把 300K 的 js 压缩到 40K 左右.

### DWZ 混淆和压缩方法:

- 1) 打开 bin/gzjs.bat 修改第一行路径为本地文件系统绝对路径
- 2) 执行批处理文件 bin/gzjs.bat

### Javascript 混淆

DWZ 混淆工具 bin/ESC.wsf

压缩级别分为5种,从0到4

Level 0 :: No compression

Level 1 :: Comment removal

Level 2 :: Whitespace removal

Level 3 :: Newline removal

Level 4 :: Variable substitution

在 WINDOWS 命令行下执行

cscript ESC.wsf -ow menu2.js menu.js 将会把 menu.js 按照 js 压缩级别 2 来压缩(默认 js 压缩级别为 2)为 menu2.js

cscript ESC.wsf -I 3 -ow menu3.js menu.js 将会把 menu.js 按照 js 压缩级别 3 来压缩为 menu3.js

需要注意的是, js 压缩级别 4 会把变量名修改,如果你的 js 中用到了全局变量或者类的话,就不能使用该 压缩级别了,否则其它使用你的 js 的文件可能会无法正常运行。

### Javascript 用 gzip 压缩

动态的压缩会导致服务器 CPU 占用率过高,现在我想到的解决辨法是通过提供静态压缩(就是将 js 预先通过 gzip.exe 压缩好)

传统的 JS 压缩(删除注释,删除多余空格等)提供的压缩率有时还是不尽不意,幸亏现在的浏览器都支持压缩传输(通过设置 http header 的 Content-Encoding=gzip),可以通过服务器的配置(如 apache)为你的 js 提供压缩传输.

Apache 配制

在 httpd.conf 中加入配制,这样浏览器可以自动解压缩.gzjs

LoadModule mime\_module modules/mod\_mime.so

AddEncoding x-gzip .gzjs .gzcss

#### DWZ 如何中使用打包的 js

在 index.html 中移除全部 dwz.\*.js,引入下面 2个 js 库

<script src="bin/dwz.min.js" type="text/javascript"></script> <script src="javascripts/dwz.regional.zh.js" type="text/javascript"></script>

#### dwz.\*.js 打包到 dwz.min.js 步骤:

- 1) 打开 bin/gzjs.bat 修改第一行路径为本地文件系统绝对路径
- 2) 执行批处理文件 bin/gzjs.bat

#### 使用时引入以下 js:

javascripts/speedup.js 【可选】js 加速 javascripts/jquery-1.4.4.js 【必须】jQuery 库 javascripts/jquery.cookie.js 【可选】js 操作 cookie, 目前用于记住用户选择的 theme 风格 javascripts/jquery.validate.js 【必须】表单验证 javascripts/jquery.bgiframe.js 【可选】用于 IE6 弹出层不能盖住 select 问题 xheditor/xheditor-zh-cn.min.js 【可选】xheditor 在线编辑器
uploadify/scripts/swfobject.js 【可选】用于文件批量上传
uploadify/scripts/jquery.uploadify.v2.1.0.js 【可选】用于文件批量上传

bin/dwz.min.js 【必须】 DWZ 框架 js 压缩包 javascripts/dwz.regional.zh.js 【可选】 用于国际化

# 常见问题及解决

### DWZ 中如何整合第三方 jQuery 插件

jQuery 插件一般是\$(document).ready()中初始化

\$(document).ready(function(){ // 文档就绪,初始化 jQuery 插件 }); // 或者或缩写形式 \$(function(){ // 文档就绪,初始化 jQuery 插件

});

因为 DWZ RIA 是富客户端思路,第一次打开时加载界面到浏览器端,之后和服务器的交互是存数据交互,不占用界面相关的网络流量。

也就是说,只需要在一个完整的页面(通常是起始页,如 index.aspx/index.php/index.jsp 等),只有这个页面包含完整的 html 结构(<head><body>), <head>中引入全部 css、js。其它的页面只需要页面碎片,就是 <body></body>中的部分。

因为 ajax 加载基本原理是: ajax 加载一段 html 代码片段放到当前页面的某个容器中(通常是一个 div)。当 然也可以是 xml 结构、json 结构,只是在插入到当前页面之前也要转化成 html 代码片段。如果你 ajax 加载 一个完整的页面(就是包括<head><body>标签的),插入的当前 document 就有问题了,因为一个 document 不可能有多个<head><body>标签。

理解了富客户端思路你也就明白了为什么 DWZ 框架中整合第三方 jQuery 插件不能在<head>中通过 \$(document).ready()初始化。

DWZ 1.5.2 之后版本初始化第三方 jQuery 插件方式:

V1.5.2 版本调整 DWZ 插件注册和初始化机制。方便 DWZ 和其它第三方 jQuery 插件整合,不需要修改 dwz.ui.js 源码,可以按照 DWZ 插件注册机制引入外部 js。建议把第三方 jQuery 插件注册相关代码放到外部 js 文件中,方便以后 DWZ 版本升级。

#### 第三方 jQuery 插件注册示例:

#### DWZ.regPlugins.push(function(\$p){

// **\$p** 是作用域, jQuery 选择器从**\$p** 这个父容器中选择,如果没写会引起第三方插件被重复初始化问题 **\$("img.lazy", \$p).lazyload({ effect : "fadeIn" });** 

// \$("xxxSeletor", \$p).xxxPlugin();

});

#### Error loading XML document: dwz.frag.xml

直接用 IE 打开 index.html 弹出一个对话框: Error loading XML document: dwz.frag.xml

原因: dwz.frag.xml 是一个核心文件,需要加载才可以正常使用。IE ajax laod 本地文件有限制,是 ie 安全级别的问题,不是框架的问题.

解决方法: 放到 apache 或 iis 下就可以了. 如果不想安装 apache 或 iis 用 firefox 打开就正常了。

#### IIS 不能用 Ajax 访问\*.html 后缀的页面

Ajax 访问\*.html 后缀的页面在 Apache 很好的工作,但在 IIS 不行,IIS 下 firebug 调试报错 ajax 405 Method Not Allowed。

Http 405 原因是 IIS 不允许 ajax post 方式访问\*.html 后缀的页。

IIS 在使用 Ajax post 方式请求页面时,一定要动态网页后缀的或者用改用 get 方式!这是 IIS 的问题,不是框架 bug。

也可以试试修改 IIS 配置,添加扩展名(.html)的脚本映射。

### 多个 navTab 页面或 dialog 页面 ID 冲突,解决方法

如果多个 navTab 页面或 dialog 页面有相同的 ID, 假设这个 ID 为: xxxId

\$("#xxxld", navTab.getCurrentPanel()); // 获取当前 navTab 中的 xxxld

\$("#xxxld", \$.pdialog.getCurrent()); // 获取当前 dialog 中的 xxxld

#### jQuery1.4.2 和 jquery.validate.js 在 IE 的兼容问题

jQuery1.4.2 和 jquery.validate.js 在 IE 有兼容问题, ajax 表单提交在 IE 不能触发 form onsubmit 事件。

导致 form 提交后跳转到了一个白页面。

### 升级 jQuery1.4.2 注意事项

jQuery1.4.2 对 json 要求非常严格 key、value 都要用引号抱起来,否则就无法解析。jQuery1.3.2 以前版本没 有这种限制。

#### {"statusCode":"200", "message":"操作成功"}

\$.ajax() 发送ajax请求成功后调用success方法, success根据dataType来解析返回的内容httpData()。 分析jQuery1.4.2源码发现dataType="json"的处理方式完全不一样了。1.3.2之前版本是用window.eval()来 解析JSON结构, 1.4.2版本添加了paseJSON()方法来解析。 估计是window.eval()存在安全漏洞, 1.4.2版本进行了改进, 对JSON格式也要求更严格了。

ECMAScript 5发布有段时间了,其中就包括了解析JSON的原生API-JSON.parse。许多浏览器已经支持了。 主流js库如JQuery,Ext, Prototype都优先使用JSON.parse,不支持该方法的浏览器则使用new Function或 eval。

为何优先使用JSON.parse,我想一个就是性能,原生的总是要快一些吧。此外JSON.parse较eval也更安全。 这里也当然不能落后了,优先使用JSON.parse,不行再用new Function方式。最后失败了会给failure的第二个 参数msg赋值为"parse json error"

```
parseJSON: function( data ) {
      if ( typeof data !== "string" || !data ) {
            return null;
      }
      data = jQuery.trim( data );
      if ( /^[\],:{}\s]*$/.test(data.replace(/\\(?:["\\\/bfnrt]|u[0-9a-fA-F]{4})/g,
"@")
            .replace(/"[^"\\\n\r]*"|true|false|null|-?\d+(?:\.\d*)?(?:[eE][+\-
]?\d+)?/q, "]")
            .replace(/(?:^|:|,)(?:\s*\[)+/g, ""))) {
            return window.JSON && window.JSON.parse ?
                  window.JSON.parse( data ) :
                  (new Function("return " + data))();
      } else {
            jQuery.error( "Invalid JSON: " + data );
      }
}
```

### weblogic 访问 xml 问题

weblogic访问xml文件,需要在web.xml中加入下面的声明 <mime-mapping> <extension>xml</extension> <mime-type>text/xml</mime-type> </mime-mapping> 这时再次访问时weblgoic就给加上contentType了

# 如何自定义 DWZ 分页参数参数

pagerForm 默认使用的当前页参数是 pageNum, 每页显示条数 numPerPage, 查询排序字段名 orderField, 升序 降序 orderDirection, 更改其它参数需要设置 DWZ.init(pageFrag, options) 的 options["pageInfo"]:

```
<form id="pagerForm" action="xxx" method="post">
<input type="hidden" name="pageNum" value="1" />/><!--【必须】value=1 可以写死-->
<input type="hidden" name="numPerPage" value="20" /><!--【可选】每页显示多少条-->
<input type="hidden" name="orderField" value="xxx" /><!--【可选】查询排序字段-->
<input type="hidden" name="orderDirection" value="asc|desc" />/><!--【可选】升序|
降序-->
```

</form>

```
<script type="text/javascript">
$(function() {
      DWZ.init("dwz.frag.xml", {
            loginUrl:"login.html", // 跳到登录页面
            statusCode:{ok:200, error:300, timeout:301}, //【可选】
            pageInfo:{pageNum:"pageNum", numPerPage:"numPerPage",
orderField:"orderField", orderDirection:"orderDirection"}, //【<mark>可选,这里自定义分页参数</mark>】
                              // 调试模式 【true|false】
            debug:false,
            callback:function() {
                  initEnv();
                  $("#themeList").theme({themeBase:"themes"});
            }
      });
});
</script>
```

### 如何关闭 loading

dwz 的 ajax 方法每次调用都会出现读取数据的 loading,怎么修改可选的?我自己写了一个局部更新的 ajax 函数,结果 loading 太烦人 怎么关掉好?

dwz.ui.js 中注册了 ajax 全局事件:

\$.ajax() 有个参数 global (Boolean): (默认: true) 是否触发全局 AJAX 事件.设置为 false 将不会触发全局 AJAX 事件, 如 ajaxStart 或 ajaxStop 可用于控制不同的 Ajax 事件。

DWZ 局部刷新怎样做? API调用方式: \$("#xxxId").loadUrl(url,data, callback);

html 扩展链接方式:

<a href="url" target="ajax" rel="xxxld"></a>

# DWZ 版本升级

版本升级如果无特殊说明只要把高版本中的 dwz.\*.js 全部覆盖、还有 dwz.frag.xml 和 theme 目录下的 css 就可完成升级。

如果新添加了 js 库,需要在 index.html 页面 head 标签中引入。

### V1.6.0

combox 添加 comboxRefresh, comboxDisable, comboxEnable 功能

sortBox 支持 disabled

ajaxToDo, dwzExport 支持 disabled 禁用

a[target=navTab]、a[target=dialog] 支持 disabled 禁用

tab 组件 j-ajax 方式添加 data-cache 属性(默认为 true,data-cache=false 时不缓存 tab 子页面 )

### V1.5.3

- 1) Tree 组件叶子节点添加自定义图标
- 2) 添加栅格系统(参照 Bootstrap)
- 3) 添加 initEnvAfter 自定义事件,框架 initEnv()完成时执行

### V1.5.2

1) 调整 DWZ 插件注册和初始化机制。方便 DWZ 和其它第三方 jQuery 插件整合,不需要修改 dwz.ui.js 源码,可以按照 DWZ 插件注册机制引入外部 js。建议把第三方 jQuery 插件注册相关代码放到外部 js 文件中,方便以后 DWZ 版本升级。

第三方 jQuery 插件注册示例:

### DWZ.regPlugins.push(function(\$p){

//\$p是作用域, jQuery选择器从\$p这个父容器中选择,如果没写会引起第三方插件被重复初始化问题 \$("img.lazy", \$p).lazyload({ effect: "fadeIn" });

});

- 2) 修复 dwz export 插件 bug
- 3) 添加百度地图示例
- 4)升级注意事项:如果修改过 dwz.ui.js 需要仔细比对一下

### V1.5.1

jQuery 更新到 1.9.1, xheditor 更新到 1.2.2

### V1.4.7

解决 dwz.tree.js 那个选中父节点下单个子节点获取不到值问题

### V1.4.6

解决 sortDrag 排序出现滚动条的话 滚动出现的部分拖动 一点就跑上面去了

解决 DWZ IE10 表单验证页面 兼容问题, 删除 index 页面<meta http-equiv="X-UA-Compatible" content="IE=7" />

升级 xheditor 到 v1.2.1 版

### V1.4.5

uploadify 从 2.1 版本升级到 v3.2 版本, 调整 dwz 中 uploadify 2 种 demo(自动上传方式;选择文件后再点击 Upload 按钮上传方式)

修正 navTab, dialog 组件 session 超时处理流程,自动关闭当前 navTab 或 dialog

解决 speedup. js(用于 IE 加速) IE10 中报错问题

修正 dwz.database.js 主从结构中含有日期控件时,dateFmt 格式不一致问题

修正 dwz.database.js 主从结构上传附件,弹出的窗口上传文件之后,带回的文件名不显示出来,原因是该控件中的 items[#index#]中的#index#没有被替换,导致 js 找不到控件,而无从替换

### V1.4.4

修复使用 xheditor 插件 IE 下兼容问题: IE 下打开一个含有编辑器的页面, 然后关闭, 再打开不能录入问题

修复多文件上传插件 uploadify 的 html 扩展方式, java 读取不到数据流问题:原因是以前没有把 input="file" 的 name 属性填充到插件 uploadify 的 fileDataName 中

保持 navTab 有 pagerForm 的列表页面 reload 查询条件(比如第 5 页上要修改一条记录 修改完 了 刷新 页数还在第五页)

日历控件添加动态参数 (具体细节请参考本手册: HTML 扩展 -> 日历控件)

添加图表示例

#### V1.4.3

修复表单验证插件 jquery.validate.js 1.9 版本,在 IE 下重复提交 2 次问题。

#### V1.4.2

升级表单验证插件 jquery.validate.js 到最新 1.9 版本,解决上 jUI 上一版本中 jQuery1.7.1 和 jquery.valiate 1.7 在 IE 下兼容问题

#### V1.4.1

调整 suggest+lookup,见文档: HTML 扩展→ suggest+lookup+主从结构

添加拖动排序组件 sortDrag

升级注意更新 dwz.frag.xml、js、css 和表单提交返回的 json 结构添加 confirmMsg 这是 navTabAjaxDone 中 forwardConfirm 时的提示信息,具体细节可以看 dwz.ajax.js 源码和里面的注释

### V1.3 Final

升级注意:

- index 页面中<div class="navTab-panel tabsPageContent">添加 class "layoutBox"改成<div class="navTab-panel tabsPageContent layoutBox">
- 然后更新 js、css、dwz.frag.xml

#### Changelist:

- 1. 修复 combox 联动菜单重复发送 ajax 请求问题 s
- 2. 调整 layoutH= "xx"的高度根据含有 class=" layoutBox"的父容器 div 动态更新
- 3. 修复 navTab 打开外部页面和 iframe 方式打开时,浏览器前进后退问题
  - a. <a target="navTab" href="http://www.baidu.com">外部页面</a>
  - b. <a target="navTab" href="url" external="true">iframe 方式打开</a>
- 4. 调整 Lookup、suggest,添加联动效果。自定义查找带回主键 lookupPk,可选项默认为 id。
- 5. 添加多选查找带回 multLookup

### V1.3 RC4

- 修改 combox 代码还原 onchane 事件写法,不用 change param 分开写了,修改级联菜单。(请参考本手册 "HTML 扩展 → combox 组件")
- 2. 修改 dwz.ajax.js 中 ajax 分页、局部刷新相关接口
- 3. 添加 jUI 组件组合应用 局部刷新分页 demo

### V1.3 RC3

- 1. 修复当左边菜单折叠,然后再展开时,table 的纵向滚动条会消失问题
- 2. taskBar 弹出框任务栏添加 hover 加亮效果

🔳 打开窗口1 🛛 🗶 🔳 打开窗口2 🛛 🗶

- 3. 添加 dwzExport 列表数据导出 html 扩展,具体介绍请参见本手册 html 扩展部分 <a href="doc/dwz-team.xls" target="dwzExport">导出 EXCEL</a>
- 4. 简化 index.html 页面,以下代码片段移入 dwz.frag.xml 中
  - o taskBar
  - o resizable
  - o Shadow (阴影层)
  - <div id="alertBackground" class="alertBackground"></div></div></div></div></div</li>
  - o <div id="dialogBackground" class="dialogBackground"></div></div></div>
  - <div id='background' class='background'></div>
  - o <div id='progressBar' class='progressBar'>数据加载中,请稍等...</div>

### V1.3 RC2

- 1. 解决 loadUrl 插件 IIS 不能用 Ajax 访问\*.htm 或是\*.html 后缀的页面
- 2. 日历组件 class="date" 并且自定义 pattern 时和验证冲突问题, pattern 改成 format
- 3. session 超时,弹出登录框,登录后还能保存当前操作到的状态

| J-UI.com<br>JUI富客户端框架 |                       | ⊗ 错误        | 系统消息                         |
|-----------------------|-----------------------|-------------|------------------------------|
| ▶ 应用 -                | 合 我的主页                | 会话超时,请重新登录! |                              |
| ■ 节点管理                | {"status":301,"status | 商定          | e":"","info":"","data":true} |
| ■ 角色管理 ■ 后台用户         |                       | WU/L_       | J                            |

| 巐 应用                                                       | 一 命 我的主页 | 角色管理 | × 后台用户 | × |     |             |
|------------------------------------------------------------|----------|------|--------|---|-----|-------------|
| <ul> <li>Ⅲ 节点管理</li> <li>Ⅲ 角色管理</li> <li>Ⅲ 后台用户</li> </ul> | 用户名:     |      |        |   |     |             |
|                                                            | ■ 登录     |      |        |   | □ × |             |
|                                                            | 帐号:      |      | *      |   |     | 登求次委        |
|                                                            | 密码:      |      | *      |   | 20  | 0 0<br>5 17 |
|                                                            | 验证码:     |      | 5120   |   | 55  | 0 15        |
|                                                            |          |      |        |   | 03  | 5 94        |

### V1.3 RC1

1. 添加横向导航栏,参考示例 index\_menu.html

| Martin http://j-ui.com/index_menu.html |                                  |  |  |  |  |
|----------------------------------------|----------------------------------|--|--|--|--|
| J-UI.COM<br>JUI富客户端框架                  |                                  |  |  |  |  |
| 资讯管理                                   | 订单管理   产品管理   会员管理   服务管理   系统设置 |  |  |  |  |

2. 添加主从结构组件,参考示例 db\_widget.html 和 dwz.database.js

|                                             | dwz.database | e.js            |                               |       |             |     |     |                |  |
|---------------------------------------------|--------------|-----------------|-------------------------------|-------|-------------|-----|-----|----------------|--|
| lwz.databa                                  | ise.js       |                 |                               |       |             |     |     |                |  |
| 邵门名称:<br>邵门编号:                              | 技术部<br>1001  | * 🔑 (           | (suggest+lookup)              |       |             |     |     |                |  |
| 鄱门名称:                                       | * (suggest)  |                 |                               |       |             |     |     |                |  |
|                                             |              |                 |                               |       |             |     |     |                |  |
| 部门名称:                                       |              | P (             | (lookup)                      |       |             |     |     |                |  |
| 部门名称:<br>附件:                                |              | <i>P</i> (      | (lookup)<br>(lookup附件)        |       |             |     |     |                |  |
| 部门名称:<br>附件:<br><b>主从结构</b>                 |              |                 | (lookup)<br>(lookup附件)        |       |             |     |     |                |  |
| 部门名称:<br>附件:<br><b>主人结构</b><br>新建 1<br>从字符串 | 从整数          | 》(<br>》(<br>从祥点 | (lookup附件)<br>(lookup附件)      | 从日期时间 | 智门名称        | 从枚举 | 从附件 | 操作             |  |
| 部门名称:<br>附件:<br><u>:人结构</u><br>新建 1<br>人字符串 | 从整数          | 》(<br>从祥点       | (lookup)<br>(lookup附件)<br>从日期 | 从日期时间 | <b>部门名称</b> | 人枚挙 | 从附件 | 操作<br><i>一</i> |  |

3. 添加 suggest 自动完成的提示框组件

| 部门名称A:     | 技术部 🔭 🎽  | (suggest+lookup) |
|------------|----------|------------------|
| 部门编号↓・     | 1001-技术部 |                  |
|            | 1002-人事部 |                  |
| 菜になわり      | 1003-销售部 | root)            |
| 前月1-20400・ | 1004-售后部 | jesi)            |
| 部门名称C:     | 5        | ) (lookup)       |
|            |          |                  |
| 附件:        | 6        | ❥ (lookup附件)     |

- 4. 修复 table 组件当把左边栏收缩后拖动下边的滚动条,内容和题错位问题
- 5. 高级 table 扩展的拖动有 BUG,单击一下就直接往前缩小了一部分
- 6. 修复 nav Tab 组件关于[页面一(外部页面)],在 tab 标签上右键刷新,就会出现[数据加载中,请稍等...]的 loading 的效果,但不会自动关掉。所有运用 iframe 的页面同样出现此问题的 bug

#### V1.2 Final

- 1. 添加新主题风格 azure
- 2. 添加 lookup 调用的 dialog 设置 resizable 和 maxable
- 3. green 和 purple 主题的 tree 和 formBar 样式不正确
- 4. 一个页面多个 combox, 在加载的时有几率使两个 combox 变为相同问题
- 5. combox 不能用 validation 验证问题
- 6. 解决在 form 表单的中使用如果使用 combox 会造成位置不正确

### V1.2 RC1

- 使用隐藏 iframe 来处理无刷新表单提交时,服务器端返回 json 格式和普通 DWZ 普通 ajax 表单提交 保持一致(即 validateCallback 和 iframeCallback 服务器端返回 json 格式一致)。具体细节请参考 "文件上传表单提交" 部分
- 2. 新增关联对象查找带回组件 lookup

部门名称:

\* 🔎

- 3. 修改了 dwz.stable.js 解决了 table 表格组件的标题,拉动后,会和下面的记录错位问题。
- 4. 新增表格组件多选批量删除功能
- 5. 新增表格组件点击表头数据库排序功能

人事部

| 主葉单《                                  | ۵.  | 俄的主页      | 表格数    | 居库排   | ×           |            |      |           |    |     | ¥ |
|---------------------------------------|-----|-----------|--------|-------|-------------|------------|------|-----------|----|-----|---|
| 🔊 界面組件 🛛 🗕 🗕                          | 我的  | 的客户:      |        |       | 1           |            |      |           |    |     |   |
| 🗈 🖕 主框架面板                             |     |           |        |       |             |            |      | 检索        | 高纲 | 发检测 |   |
| 😑 🔄 常用組件                              |     | - 6       |        |       |             |            |      |           |    |     | _ |
| ■ 面板                                  | E i | 泰加(📴 批组   | 量删除) 🗈 | 导入EXC | EL          |            |      | ~         |    |     |   |
| 📰 选项卡面板                               |     | 客户号 🔺     | 客户名称   | 客户类型  | 证件号码        | 信用等级       | 所属行业 | 建档日期      | 操作 |     |   |
| □ 弾出窗口                                |     | A1201131  | 天津市华建  | 联社营业  | 29385739203 | 5级         | 政府机构 | 2009-05-2 | X  | 4   | ^ |
| ■ 提示窗口                                |     | A1201131  | 天津市华建  | 联社营业  | 29385739203 | 5级         | 政府机构 | 2009-05-2 | X  | 4   |   |
| □ CSS表格容器                             |     | A1201131  | 天津市华建  | 联社营业  | 29385739203 | 5级         | 政府机构 | 2009-05-2 | X  | 2   |   |
| ■ 表格容器                                |     | A1201131  | 天津市华建  | 联社营业  | 29385739203 | 5级         | 政府机构 | 2009-05-2 | X  | 2   |   |
| ■ 表格数据库排序+批量删除                        |     | A1201131  | 天津市华建  | 联社营业  | 29385739203 | <b>5</b> 级 | 政府机构 | 2009-05-2 | X  | 2   |   |
| ₩ 1 树形菜单                              |     | A1201131  | 天津市华建  | 联社营业  | 29385739203 | <b>5</b> 级 | 政府机构 | 2009-05-2 | X  | 2   |   |
| □ □ □ □ □ □ □ □ □ □ □ □ □ □ □ □ □ □ □ |     | A1201131  | 天津市华建  | 联社营业  | 29385739203 | 5级         | 政府机构 | 2009-05-2 | X  | 2   |   |
| 编辑器                                   |     | A12011319 | 天津市华建  | 联社营业  | 29385739203 | 5级         | 政府机构 | 2009-05-2 | X  | 2   |   |
| ■ 日期控件                                |     | A12011319 | 天津市华建  | 联社营业  | 29385739203 | 5级         | 政府机构 | 2009-05-2 | X  | 2   |   |

- 6. 调整 table 表格组件默认宽进和普通的 html table 保持一致。
- 7. table 表格组件添加 TD 内容超大时是否多行显示控制, nowrapTD="false" 时 TD 可以自动换行
- 8. 解决切换主题后,左边的菜单,左右拉动 IE 下失效问题。
- 9. 修复日历控件当日期格式不匹配时初始化失败问题,格式错误时默认为当前日期。
- 10. 解决在 ie 下页面有 xheditor 编辑器时,经过多次编辑后,文本框失效,不能输入问题。

#### V1.1.6 Final

DWZ 中 jQuery 版本从 1.4.2 升级到 1.4.4

navTab 组件重复打开同一个页面时是否重新加载数据控制:navTab.openTab(tabid, url,
{ title:"New Tab", fresh:false, data:{} });

解决 dwz.combox.js 中的 select 把 jquery 中的 select 冲突问题

#### V1.1.6 RC3

日历控件添加自定义选择时间控制功能。

组件 navTab 支持打开外部连接, navTab 组件自动判断如果是外部连接就用 iframe 方式打开。

修复 tab 组件和 inputAlert 组件冲突问题。

xhEditor 升级到最新版本。

#### V1.1.6 RC2

解决 Input alt 扩展和必填字段 class=" required" 冲突问题

修复 uploadify 打开多个 navTab 时出现多个 upload 按钮

修复 table 组件数据量多的时候 调整这个列宽时, IE 下提示"是否停止脚本运行"

checkbox 全选、反选示例。(demo → 表单组件 → 多选框/单选框)

Tree 组件优化,增加 checkbox 属性 checked,表示 checkbox 默认状态是否 checked,

修改 select combox 组件的默认样式

#### V1.6.0

此版本对应的 dwz\_thinkphp-1.0RC1, 可以结合 dwz\_thinkphp 版本去理解 DWZ 和服务器端的交互方式

DWZ.init() 方法添加 debug 状态,用于 DWZ.debug()

添加 jquery.uploadify 文件上传 HTML 扩展

HTML 扩展方式 navTab, dialog, ajaxTodo 的 url 支持变量替换。例如: \_\_\_\_\_\_\_/edit/id/{sid\_user}

Table 组件修复切换 navTab 延时问题

添加 dwz.checkbox.js 用于 checkbox 全选、反选

添加 combox 下拉菜单组件(支持多级联动)

#### V1.1.5 Final

解决 jQuery1.4.2 与 jquery.validate.js 在 IE6 下兼容问题,jQuery 版本升级到 1.4.2

修复 dialog 内容无法复制问题

dialog 弹出后默认居中

添加 session 超时控制选择,跳转到"登录页面"或弹出带屏蔽层的"登录对话框"

navTab 的 openTab(tabid, title, url, [data])接口添加 data 参数,并调换 title 和 url 位置

#### V1.1.5 RC3

navTab 右键菜单添加"刷新标签页"

修复 google 浏览器中日历控件 icon 错位问题,和 button 字体错位问题

修复在弹出窗口 再弹出一个窗口是,新弹出的窗口被遮住问题

#### V1.1.5 RC2

修复 IE6 下 ajaxTodo 成功后关闭当前 navTab 时 js 出错问题

添加 CSS Table: 原生 html + CSS 实现,无 js 处理效果、最简单、最基本、性能最高的 table。

添加国际化 dwz.regional.zh.js, 删除 dwz.validate.zh.js

DWZ 打包 JS,dwz.min.js

### **V1.1.5 RC1** 修复 panel 折叠效果 IE 下错位问题

修复 DWZ 日历控件 IE6 下被 input 和 select 覆盖问题

#### V1.1.5 Beta1

添加 panel 折叠效果

添加 DWZ 日历控件

#### V1.1.4 Final

Tree 添加控制默认展开/收缩控制。

jQuery1.4.2 和 jquery.validate.js 在 IE 有兼容问题, ajax 表单提交在 IE 不能触发 form onsubmit 事件。导致 form 提交后跳转到了一个白页面,还原到 jQuery1.3.2

解决 v1.1.3 dialog 上的分页问题。

#### V1.1.3

```
修复了一些 v1.1.2 版本 ajax 载入 bug
```

添加了分页组件

#### V1.1.2

修复 IE6 下 alertMsg 问题

当前 dialog 添加 reload 方法: \$.pdialog.reload(url, params)

### V1.1.1

增加当前 navTab 中链接 ajax post 扩展功能 ajaxTodo

修复 dialog 在 IE 下托动, dialog 中内容自动全选问题

修复 tree 组件折叠图标 bug

修复当前 navTab 上分页通用方法 navTabPageBreak 问题

修复当前 navTab 上分页跳转通用方法 navTabPageJump 问题

修复 navTab 中的 table HTML 扩展问题

#### v1.1.0

增加自定义鼠标右键菜单库 dwz.contextment.js

右键菜单定义在 dwz.frag.xml 文件中

navTab 右键菜单功能

```
<_PAGE_id="navTabCM"><![CDATA[
关闭标签页
关闭其它标签页
关闭其它标签页
]]></_PAGE_>
taskbar 右键菜单功能
```

```
<_PAGE_ id="dialogCM"><![CDATA[
关闭弹出窗口
关闭其它弹出窗口
关闭全部弹出窗口
]]></_PAGE_>
```

**v1.0.6** 增加 Javascript 混淆和 gzip 压缩

增加银灰色主题风格

修复左边活动面板滑动问题

#### v1.0.5

增加 Dialog 默认大小设置功能. Html 标签扩展方式

<a class="button" href="demo\_page1.html" target="dialog" rel="dlg\_page1" title="[自定 义标题]" width="800" height="480">打开窗口一</a>

JS 调用方式

\$.pdialog.open(url, dlgId, title, {width: 500, height: 300});

### navTab 浏览器前进后退按钮控制

ajax 前进后退控制,DWZ navTab 浏览器前进后退功能控制.

### 增加文件上传表单提交方式演示页面

典型页面→文件上传表单提交示例

# 附录

### 附录一 Firebug 介绍

Firebug 是一个 Firefox 插件。

Firebug 可以直接在 firefox 中修改、调试、查看 CSS, HTML, and JavaScript。

Firebug 也可以跟踪 ajax 请求,可以查看 ajax 请求的 request 和 response 信息。

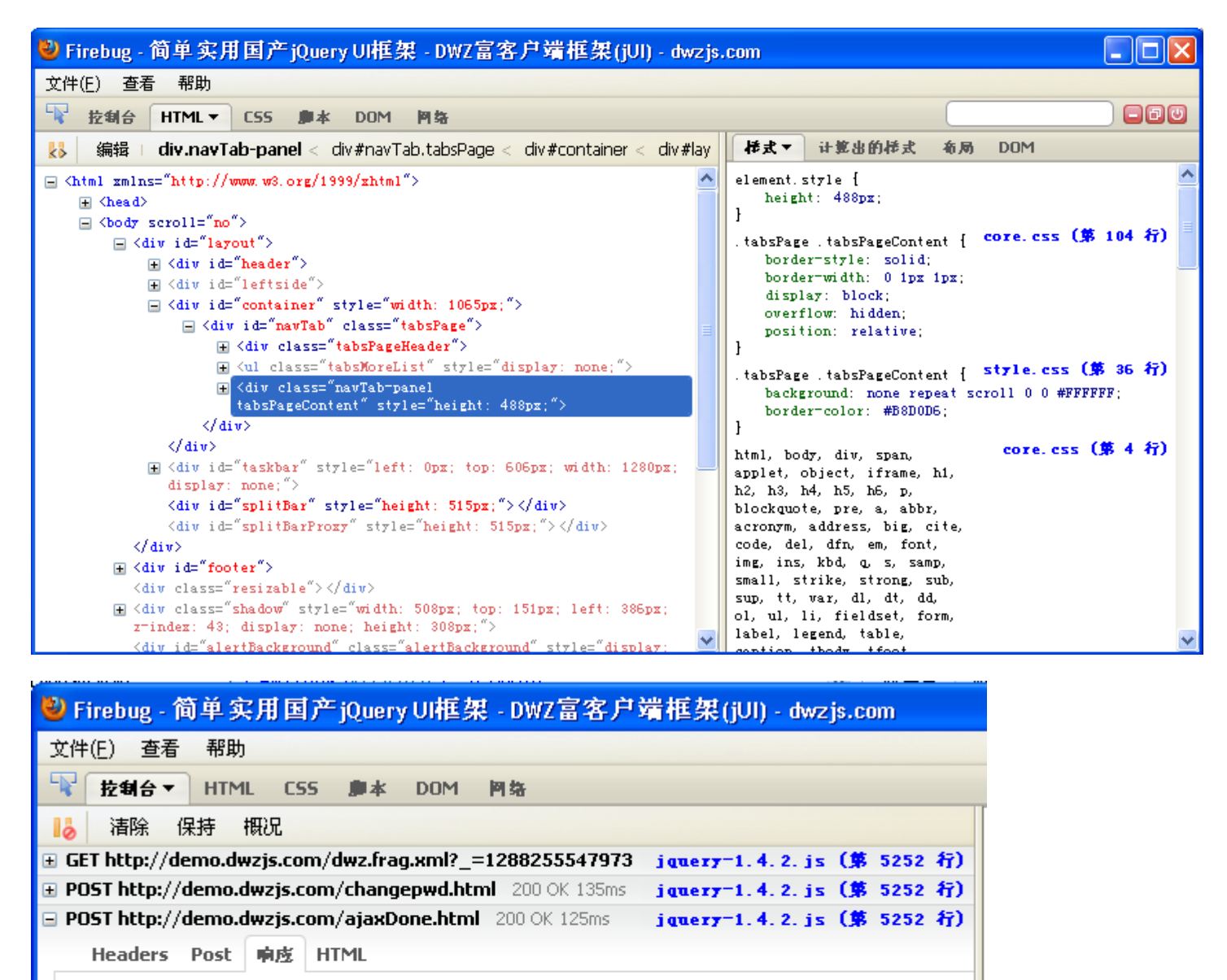

"statusCode":"200", "message":"操作病免伤", "navTabId":"", "callbackType":"closeCurrent", "forwardVrl":""

ł

}

补充说明和常见问题(xiaosuiba)

作者: xiaosuiba (<u>xiaosuiba@qq.com</u>) 2011年6月

#### 1、我如何在项目中使用 dwz?

手册中有如下说明:

设计思路

第一次打开页面时载入界面到客户端,之后和服务器的交互只是数据交互,不占用界面相关的网络流量.

支持HTML扩展方式来调用DWZ组件.

标准化Ajax开发,降低Ajax开发成本.

也就是说,只需要在一个页面(通常是起始页,如 index.aspx/index.php)包含框架,这里的框架是指 demo 中 index.html 页面的所有元素(<div class="page"可自定义),完整的 html 结构。其它的页面只需要页 面碎片,就是<body></body>中的部分。

### 2、怎样初始化 dwz?

dwz 是通过 init 函数初始化, index.html 的初始化函数如下:

```
$(function(){
    DUZ.init("duz.frag.xml", {
        DUZ.init("loginsub.html", loginTitle:"登录", // 弹出登录对话框
        loginUrl:"login.html", // 眺到登录页面
        statusCode:(ok:200, error:300, timeout:301), // [可选]
        pageInfo:(pageNum";pageNum";numPerPage", orderField:"orderField", orderDirection:"orderDirection"), // [可选]
        callback:function() {
            initEnv();
            f("#themeList").theme((themeBase:"themes"));
        }
        );
        }
    });
```

dwz.init(pathToDwz\_frag\_xml, options);

pathToDwz\_frag\_xml: js 方式能访问到的 dwz.frag.xml,一定要保证通过这个地址能访问到 dwz.frag.xml 文件,最好用 serverPath+dwz.frag.xml 的绝对路径方式。

options 是一个对象方式的参数:

loginUrl:当 ajax 的 json 返回 timeout 的时候会跳转到此页面

statusCode:自定义的 json 错误代码,如果不指定将使用图片所示的默认规则。

pageInfo:这里可以为 pagerForm 指定别名,比如 pageNum:"currentPage"。

Callback:指定初始化完成后的回调函数。有人问如何在打开 dwz 的时候在我的主页加载另一个页面或者 打开一个 navTab,就可以在 callback 里使用 navTab.open("main"), \$.pdialog.open 等等。

#### 3、我如何解析 json 数据来重绘表格/页面?

很多人不明白 dwz 的工作方式,认为 dwz 的 navTab 的页面看起来是 ajax 方式解析的,那就要从服务器 传回 json 再手动解析。dwz 事实上是这样工作得,只是他传回的不是一部分数据,而是整个页面,然后通 过 JSON.eval()加载到 navTab 上,这个过程对使用者是透明的,也即你不需要关心页面的数据处理,以前怎 么写的页面,现在还是怎么写页面。dwz 会将普通请求转换为 ajax 方式(前提是正确使用 dwz 提供的接口)。

4、如果不是传输数据,dwz的json是用于哪里?

dwz 的服务器端响应上提到一个服务器端响应 json,很多初学者问这个 json 如何传递数据,用于自己拼接页面等。如第 3 点所说,dwz 的页面是不需要手动处理 ajax 的,这个 json 结构是对 ajax 表单提交、ajax post 链接(ajaxTodo)状态的响应,而不涉及具体的页面数据。

#### 5、提交表单或者 ajax post 链接后,如何刷新本 navTab?

一定要记住在返回的 json 中加上要刷新的 navTabld。

#### 6、如何在 ajax 连接扩展中使用回调函数?

手册上没有写,其实从 1.2RC1 开始, ajax link 就有了 callback 属性,用于指定回调函数,如<a target="ajaxTodo" callback="MyOwnFunction"。

#### 7、如何使用 table 和 css table 的排序功能?

Table 的排序功能是手册中没有提到的,其实 dwz 的排序功能相当强大,这里我简单介绍一下流程:

- 1、 给要排序的表格<table 中加上 asc="asc" desc="desc",指定排序别名。
- 2、 给要排序的表格表头 th 加上 orderField="fieldName"属性,这样点击该表头才能出发提交事件。Th 的 class="asc"/class="desc"会分别显示向上和向下的箭头,这个不是只显示这么简单,往下看。
- 3、 在 pageForm 加上 orderField 和 orderDirection,点击排序后提交的依然是 pagerForm,orderField 会 绑定点击的 th 的 orderField,而 orderDirection 则会反向绑定 th 的 class,这是 dwz 智能的地方,也就是你不用手动记住状态来反向(感谢细心的作者),class="asc"就会提交 orderDirection = desc。 注意每次要将 orderDirection 绑定回 th 的 class。

#### 8、如何使用 table 和 css table 的分页功能?

分页功能是大家用得比较多,也是不容易理解的一点。这里我凭着自己的理解给初学者讲讲。

手册上讲得很清楚,dwz 不是客户端分页,而是服务器端分页,结合本文第 3 点可以知道 dwz 的分页就是每次将分页数据提交回后台,后台生成分页数据显示到页面上。需要注意的是以下几点:

- 1、分页只需要 pagerForm 与 pagination 两个 dwz 组件,点击分页提交的是 pagerForm。
- 2、pagerForm 用于带查询的分页数据的缓存,说缓存是因为这里的参数都需要自己手动从后台读取绑定(pageNum 除外)。
- 3、Pagination 可以理解为一个页码生成器,他需要 totalCount="200" numPerPage="20" pageNumShown="10" currentPage="1"几个参数来显示,每次后台需要绑定这几个参数,dwz 不会帮你做什么事情,也就是你想他显示第几页就是第几页。
- **4**、点击分页, dwz 将 pagination 的 currentPage 绑定到 pagerForm 的 pagerNum, 然后提交 pagerForm 到后台。
- 5、初学者可以做这件事情来帮助理解:页面只放 pagerForm 和一个 div 和 pagination, div 每次显示当前的 pageNum 和 pagination,点击分页来好好体验以下这个过程,这对第三点的理解也有帮助。

#### 9、如何使用输入表单客户端验证?

客户端表单验证也是手册上的 js 库介绍中的 dwz.regional.zh.js 一节有介绍。结合 demo 中的 demo\_page4.html,简单明了。

#### 10、如何使用 combox 的 ajax 联动?

手册上提及的联动方式,稍微扩展一下就可以达到 ajax 联动的目的。在 select 的 change 时间中,根据 当前选择请求下一级的数据就可以了。

#### 11、如何做局部刷新?

1.3 版中已经具有局部刷新功能,手册解释如下:

```
DWZ局部刷新怎样做?
API调用方式:
```

\$("#xxxId").loadUrl(url,data, callback);

html扩展链接方式:

<a href="url" target="ajax" rel="xxxId"></a>

1.2 版可用 loadUrl 方式。

12、如何去掉 dwz 调用 ajax 方法出现的等待图片

```
dwz.ui.js
var ajaxbg = $("#background, #progressBar");
ajaxbg.hide();
$(document).ajaxStart(function() {
    ajaxbg.show();
}).ajaxStop(function() {
    ajaxbg.hide();
}).
```

也可以把自己的\$.ajax的 globle 设置为 false 来屏蔽 ajaxStart 方法。

#### 13、最后谈谈我的看法(xiaosuiba)

dwz 作为一个开源的 ajax 前端框架,为广大的 web 开发者提供了极大的方便,这点对初学者可能还没 有这么深刻,不过一些老程序员可是感动得一塌糊涂。可以看出,这个框架倾注了作者极大的心血,而大 家的热情就是对这种奉献精神的最好回报。本人接触 dwz 不过区区 1 个月,但是一直坚持和大家一起讨论 问题,就是希望有越来越多的人能够使用 dwz,这样才能使其具有长久的生命力。

对于 web 开发老手来说,dwz 很容易上手,对于新手,我想提几条建议:

- 1、先要有基础的 web 知识,手上常备 js 手册和 dwz 手册。
- 2、遇到问题先试着从手册和 demo 里寻找解决办法,尽量不要问手册中已经存在的问题,相信没有人 会喜欢一遍一遍回答诸如 navTab 是什么, navTabld 是什么之类的问题。
- 3、相信 dwz 能够用于项目,现在已经有人成功了。所以放手去做吧。
- 4、尽量使用最新版本,作为一个开源项目,dwz 更新是频繁的,通过这种更新来消除 bug,同时引入新的特性。所以请升级你的版本到最新稳定版本或 RC 版本。